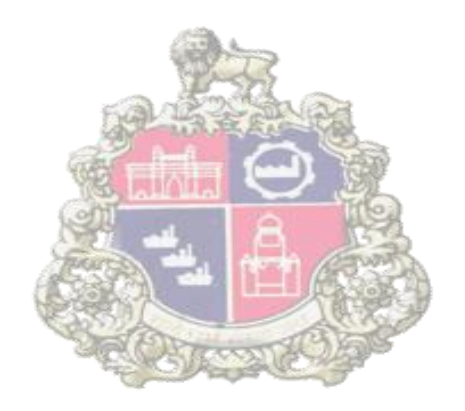

# **Municipal Corporation Greater Mumbai**

# **E-Tendering**

in

SAP - Supplier Relationship Management (SRM)

# PERCENTAGE RATE BIDDING PROCESS

Version 2.0

Page 1 of 48

#### TABLE OF CONTENTS

| <u>Sr. No.</u> | Points                                    | Page No |
|----------------|-------------------------------------------|---------|
| 1              | Vendor Registration Process               | 03      |
| 2              | Process Bid Invitation                    | 04      |
| 3              | Tender Fee Payment                        | 08      |
| 4              | Downloading Tender documents              | 13      |
| 5              | Registering for Bid                       | 16      |
| 6              | Create Bid                                | 17      |
| 7              | Online EMD Payment                        | 19      |
| 8              | e-Wallet Balance Check                    | 22      |
| 9              | Reverse EMD                               | 23      |
| 10             | Uploading of Documents                    | 25      |
| 11             | Commercial Quote                          | 31      |
| 12             | Online ASD Payment                        | 34      |
| 13             | Reverse ASD Payment                       | 37      |
| 14             | Submission of Bid                         | 40      |
| 15             | Check Bid Status                          | 43      |
| 16             | Change Bid                                | 44      |
| 17             | Reverse from e-Wallet to Personal Account | 45      |
| 18             | Operating e-wallet                        | 48      |

### **1. Vendor Registration Process**

|                       | عبرة ContactUs         Municipal co         Monday, October 19, 2015         Sea         "The SRM e-tendering will not be available to MCGM users from 9:00 P.M. to 7 A.M.".         "We are currently upgrading our system,Please use Internet Explorer only for better water payment experience"                                                                                                    | irch |
|-----------------------|----------------------------------------------------------------------------------------------------|------|
| Home Citizen Services | Complaints Tenders Right To Information MCGM Initiatives About Mumbai Departments Employee Login                                                                                                    |      |
|                       | Manuals       e-Tenders       Unified Schedule of Rates       Invoice Submission         Latest system update requirement for SRM e-tendering :<br>Computer Operating system minimum configuration : MS Windows XP Service P       1. Click on "Vendor<br>Registration Form" tab         e-Tendering/e-Quotations Manuals :       Instructions to Vendors         Instructions to Vendors       Instructions to Vendors         e-Tendering Login       Vendor Registration Form         Articles of Agreement       Vendor Registration Form         User Manual for Vendors - Registration Process       CA Root certificate         User Manual for Vendors - Percentage Rate Bidding Process       User Manual for Vendors - Percentage Rate Bidding Process | )    |

• Go to MCGM portal www.mcgm.gov.in and click on "Tenders"

• Click "Vendor Registration Form"

Vendor Registration form: (Page 1)

Please note – Vendors are required to mention in the application - request for Vendor no. and E-tendering Login User ID

- On processing of the Vendor registration form in SAP system by the Central Procurement Department, a system generated email will be sent to the Vendor's registered email address.
- The vendor will receive another system generated mail contains a link for self creation of User ID and Password for the E-tendering System

### 2. Process Bid Invitation

#### SRM e-tendering Pre-requisites are as Follows:

- Use Digital Signature Certificate (Class-II / III Company Type).
- Ensure that Digital Signature Certificate is compatible with IE version 7 or higher (8, 9 and 10) and Operating System of Laptop/Desktop will require minimum Windows XP service pack 3 or Windows 7/ Windows 8 / Windows Vista.
- Login to system as an administrator. (If any queries regarding system as administrator contact physical system provider)
- This system is not supported for Browsers like Google Chrome or Mozilla Firefox etc.
- For users of Windows Vista OS, open IE by right clicking the IE short cut and select 'Run as Administrator'.
- Browser settings required as per document published on MCGM Portal. Browser setting access three links from MCGM portal. Path as Below:
- MCGM Portal 🔿 Tenders 📹
- Browser setting (2 Certificates available)
- Browser setting for SSL (3 Certificates available)
- CA Root certificate (1 Certificate available)
- Maintain browser settings in Internet/Intranet Zone as well as Trusted Site Zone as per Manual available on MCGM Portal. Path is as below:

MCGM Portal 📫 Tenders 📫

- Browser setting (Word file)
- Add the SRM portal site in the list of trusted sites, the path is as below:-Tools-Internet options-security-trusted site-add the URL of SRM portal site- https://tender.mcgm.gov.in and https://portal.mcgm.gov.in and click on OK.
- Ensure Digital Signature is properly installed and visible.
   To check refer the path in Internet Explorer browser as:
   Tools –Internet options –Contents –Certificates (here the name of digital signature owner will appear)
- Go through all the information on MCGM portal.

Page 4 of 48

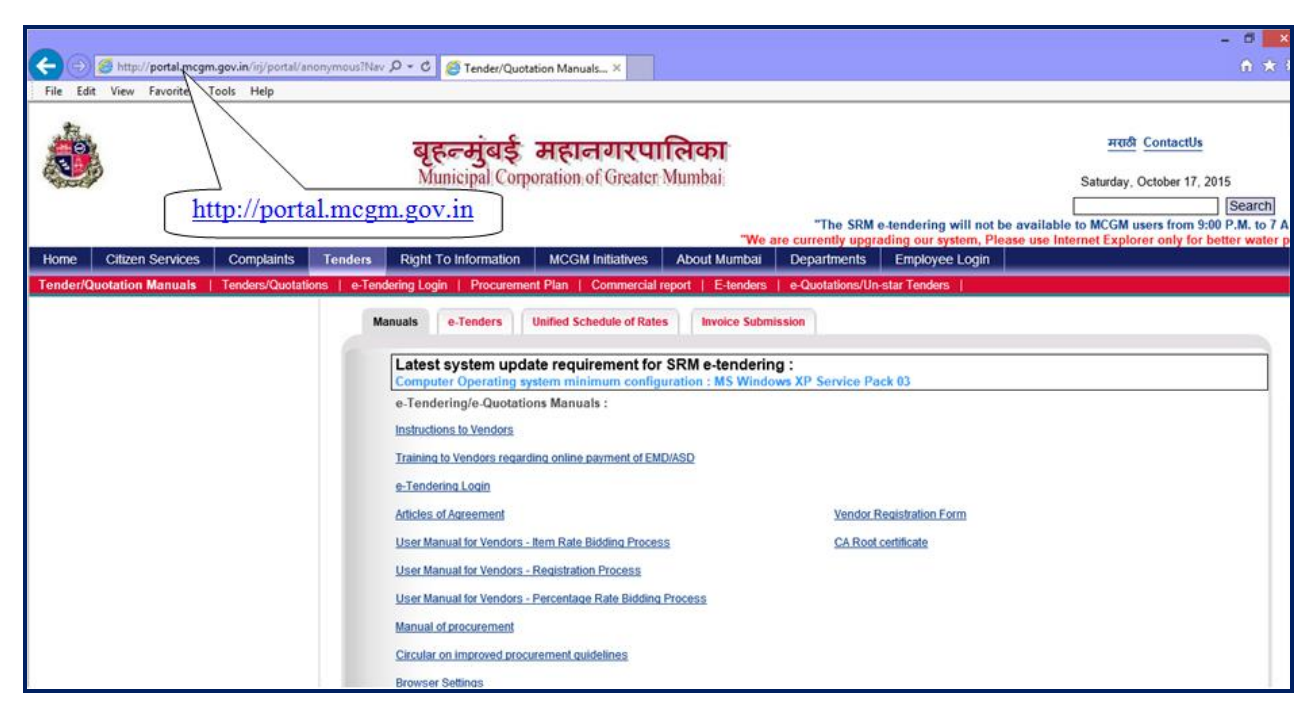

Link to access the MCGM Portal <u>http://mcgm.gov.in</u>

• Click on "Tenders" tab

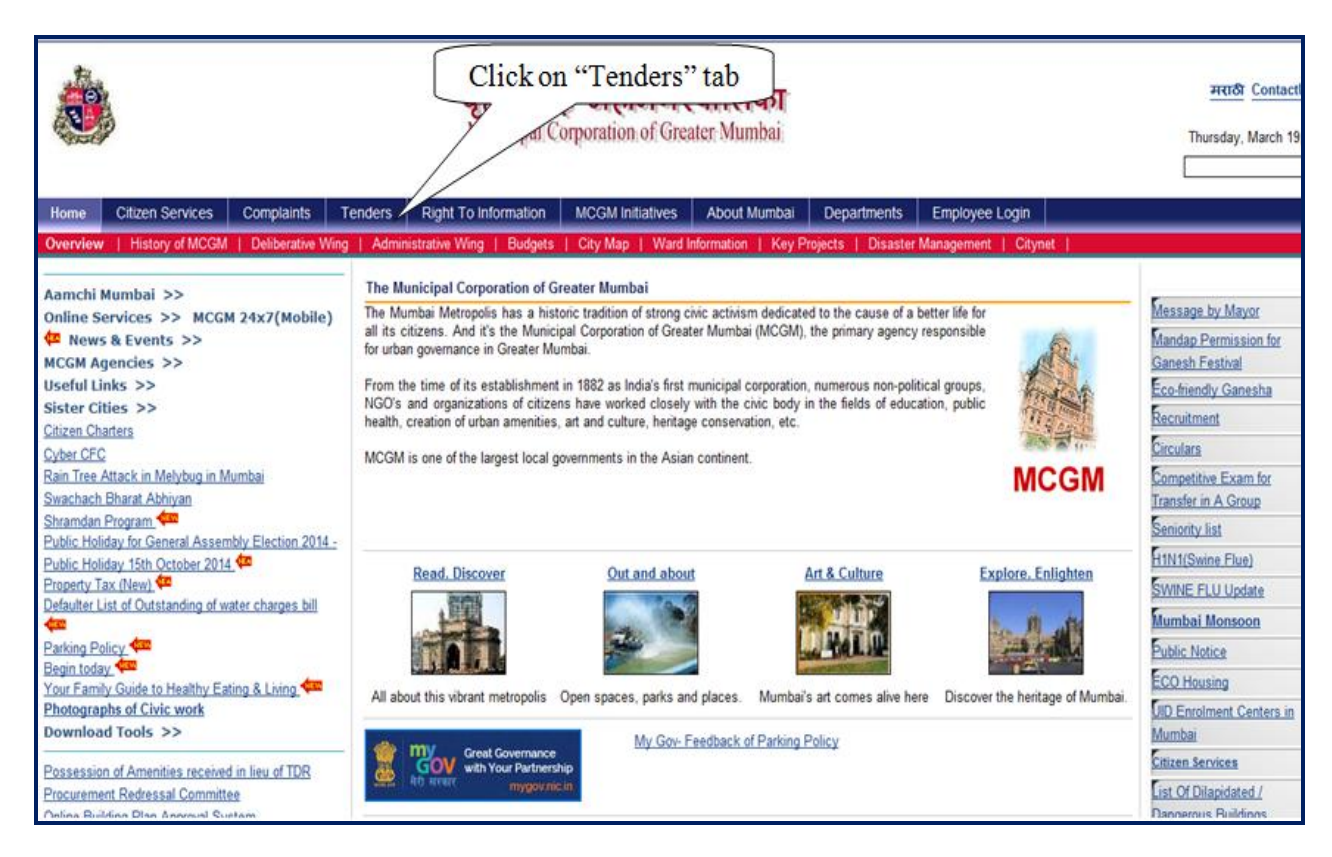

Page 5 of 48

• E-Tendering Login.

|                                                       | <b>बृहल्मुंबई महालगरपालिका</b><br>Municipal Corporation of Greater Mumbai                                                                                                    | मराठी ContactUs<br>Thursday, March 19, 2015<br>Search |
|-------------------------------------------------------|----------------------------------------------------------------------------------------------------|-------------------------------------------------------|
| "The SRM e-tendering will not be available to Mo      | GM users from 9:00 P.M. to 7 A.M." "Appointment of Govt. approved Valuer for Cluster Redeve<br>Right To Information MCCM Initiatives About Mumbai Departments Employ                                                               | elopemnt under DCR 33(9)"                             |
| Tender/Quotation Manuals   Tenders/Quotations   e-Ten | Idening Login   Procurement Plan   Commercial report   E-tenders   e-Quotations/Un-star Tender                                                                                                    | ers                                                   |
|                                                       | Manuals e-Tenders Unified Schedule of Rates Invoice Submission                                                                                                    | Click on e-tendering Login                            |
|                                                       | Latest system update requirement for SRM e-tendering :<br>Computer Operating system minimum configuration : MS Windows XP Service Pack 03<br>e-Tendering/e-Quotations Manuals :<br>Instructions to Vendors<br>Addicts of Agreement | e-Tenderina Login<br>Vender Revisitation Form         |
|                                                       | User Manual for Vendors - Item Rate Bidding Process User Manual for Vendors - Registration Process User Manual for Vendors - Percentage Rate Bidding Process Manual of procurement Content Area                                    | CA Root certificate                                   |
|                                                       | Circula: on improved procurement quidelines<br>Browser Settings<br>Browser Settings for SSL<br>FAQs<br>Vendor Training                                                                                                    |                                                       |

• Login screen shown as below.

| MCGM                                    | Logon                                 |
|-----------------------------------------|---------------------------------------|
|                                         | User                                  |
|                                         | Password                              |
| C in a                                  | Client 900                            |
| Supplier                                | Language English -                    |
| Relationship                            | Accessibility                         |
| Management                              | Log On                                |
| anagement.                              |                                       |
|                                         | Change Password                       |
|                                         | Request User ID                       |
|                                         | Forgot your password or user ID? Help |
| Copyright © 2005 SAP AG. All Rights Res | served.                               |
| © 1996-2004. SAP AG                     |                                       |

• E-tendering access directly by below link

https://tender.mcgm.gov.in/sap/bc/gui/sap/its/bbpstart?sap-client=900

• This link may be stored in the Favorites option of browser (Menu  $\rightarrow$  Favorites $\rightarrow$  Add to Favorites). This URL

| Page | 6 | of | 48 |
|------|---|----|----|
|      |   |    |    |

may be useful to access the e-Tendering Application directly even if the MCGM portal is down.

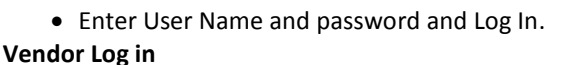

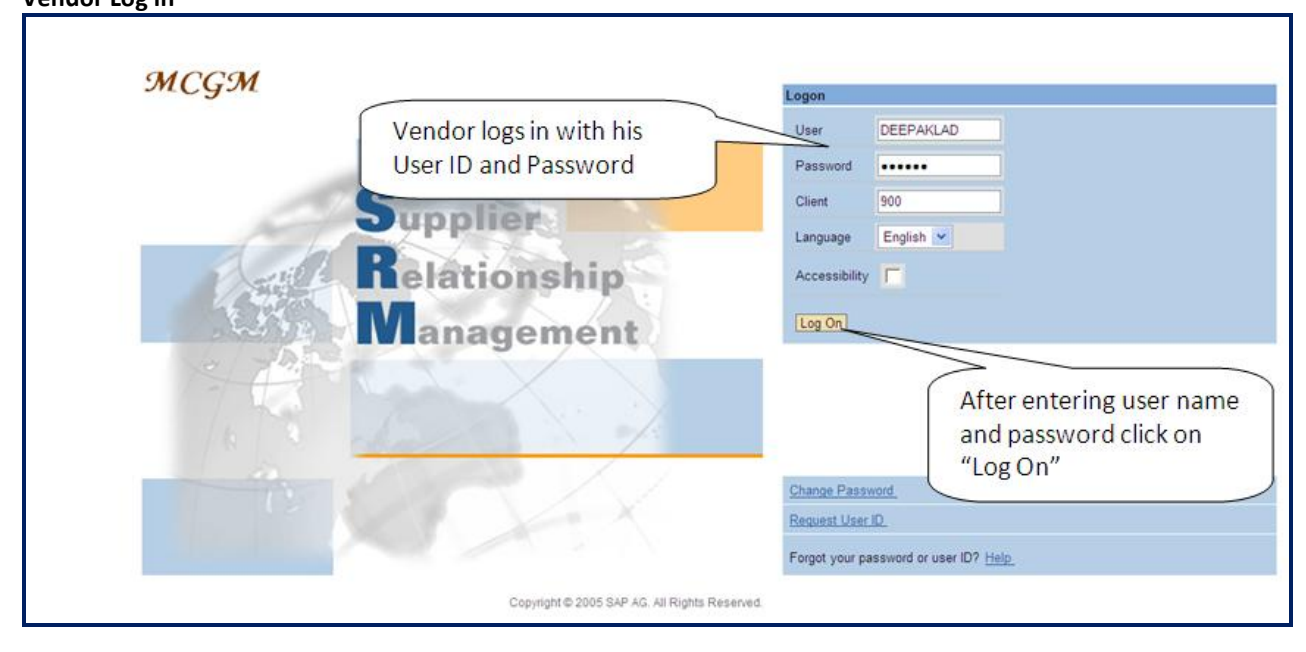

• List of Bid invitation, display current Bid invitations.

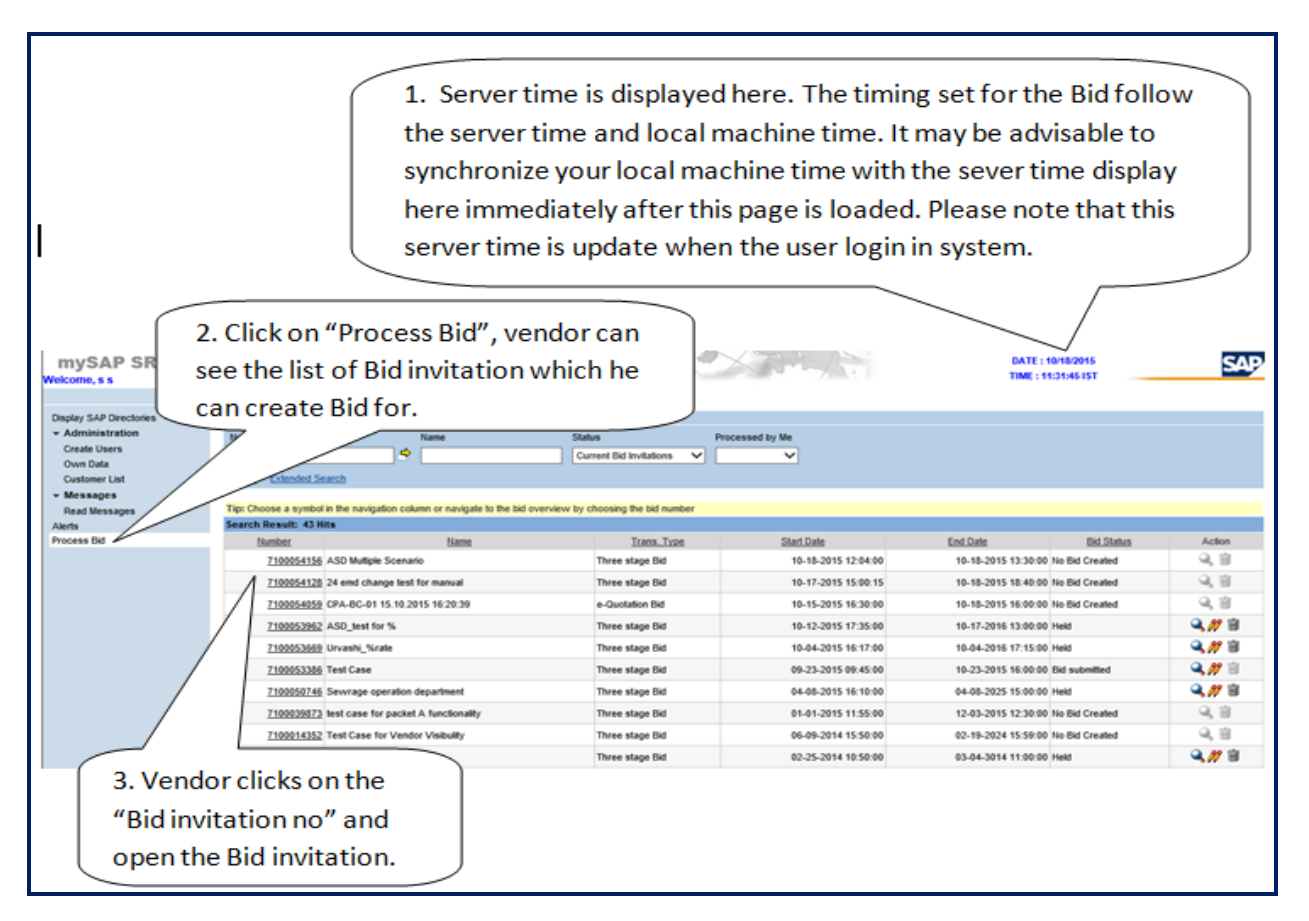

NOTE:

System reset the search criteria from Completed bid invitations, Ended bid invitations etc... To Current Bid

Page 7 of 48

invitations status once the user log off the system and log in again.

Do not insert "\*" in any of the search criteria fields; like Number of Document, Name etc.

### 3. Tender Fee Payment

• Click "Pay Tender Fee" tab, for payment of Tender Fees.

| Display Three stage Bid              |                          |              |          |             |         |             |                |
|--------------------------------------|--------------------------|--------------|----------|-------------|---------|-------------|----------------|
| Register Create Hold Chang           | Refresh Output Pr        | eview Pay Te | nder Fee | EMD Payment | Balance | EMD Reverse | To Account ASD |
|                                      |                          |              |          |             |         |             |                |
| Three stage Bid: Name 24 e           | md change test for man   | ual Number   | 71000541 | 28          |         |             |                |
| General Data Item Data               |                          |              |          |             | Click   | con "Pav]   | Tender Fee"    |
| Basic Data   Information from Purc   | haser   Partner/Delivery | Address      |          |             |         | <b>,</b>    |                |
| beck the information for the bid inv | itation.                 |              |          |             |         |             |                |
| Time Zone                            | BIDIA                    |              |          |             |         |             |                |
| Time Zone                            | INDIA                    |              |          |             |         |             |                |
| Start Date                           | 10-17-2015 15:00:15      |              |          |             |         |             |                |
| End Date                             | 10-18-2015 18:40:00      |              |          |             |         |             |                |

#### Click "Continue" to proceed

| ncgm.gov.in                                            |                                                                                                    |
|--------------------------------------------------------|----------------------------------------------------------------------------------------------------|
| Online Payment                                         |                                                                                                    |
|                                                        |                                                                                                    |
| Municipal Co                                           | prporation of Greater Mumbai offers "Online Payment System" for payment of charges of selected service                           |
| Following are                                          | e your transaction details:                                                                                                    |
| 1. Bid In<br>2. Trans<br>3. Tend<br>4. VAT a<br>5. EMD | witation Number :- 7100054128<br>saction Number :- 60000000003624<br>er Fee Amount :- 1.00<br>imount :- 0.05<br>Amount :- 500.00 |
| Please note<br>Payment Op                              | the transaction number.<br>tions :<br>ty Tender Fee and VAT                                                                      |
| Click here to<br>Continue                              | Process                                                                                                    |

• Pay tender fees online by selecting the radio button option, Pay Tender fee.

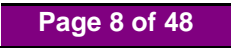

| • | Click | "continue" | ' to | proceed. |
|---|-------|------------|------|----------|
|---|-------|------------|------|----------|

| • Re | ad the terms | and condition | and click, | "I/We agree" | check box. |
|------|--------------|---------------|------------|--------------|------------|
|------|--------------|---------------|------------|--------------|------------|

Municipal Corporation of Greater Mumbai offers "Online Payment System" for payment of charges of selected service. Currently we offer payment through following:

1. Net Banking

Please read the following instructions before performing any actions:

- Do not press "Refresh" on your browser OR "F5" key on keyboard, this may terminate your transaction.
   Do not close the browser while your transaction is in progress.
   Closing the browser or refreshing requires refilling of the whole form.
   On completion of the transaction,Please note the transaction number.

#### Disclaimer - Terms and Conditions

| These terms and conditions govern the use of the Payment Gateway (hereinafter referred to           | ~      |
|----------------------------------------------------------------------------------------------------|--------|
| as "Terms of Usage"). The Payment Gateway is the facility provided by banks and other aggregator    | ~      |
| agencies to make online account.                                                                    |        |
| These terms and condit Click on "I/We Agree" All amended terms shall automatically                  |        |
| become effective imme Click of 17 We Agree , using the Payment Gateway, you agree to be             |        |
| bound by the Terms of the                                                                           |        |
| Payment Gateway.                                                                                    |        |
| All transactor of through the Payment Gateway shall be processed in Indian Rupees only and shall be | $\sim$ |
| noverness and construed in accordance with the laws of India.                                       |        |

Click "Pay" tab.

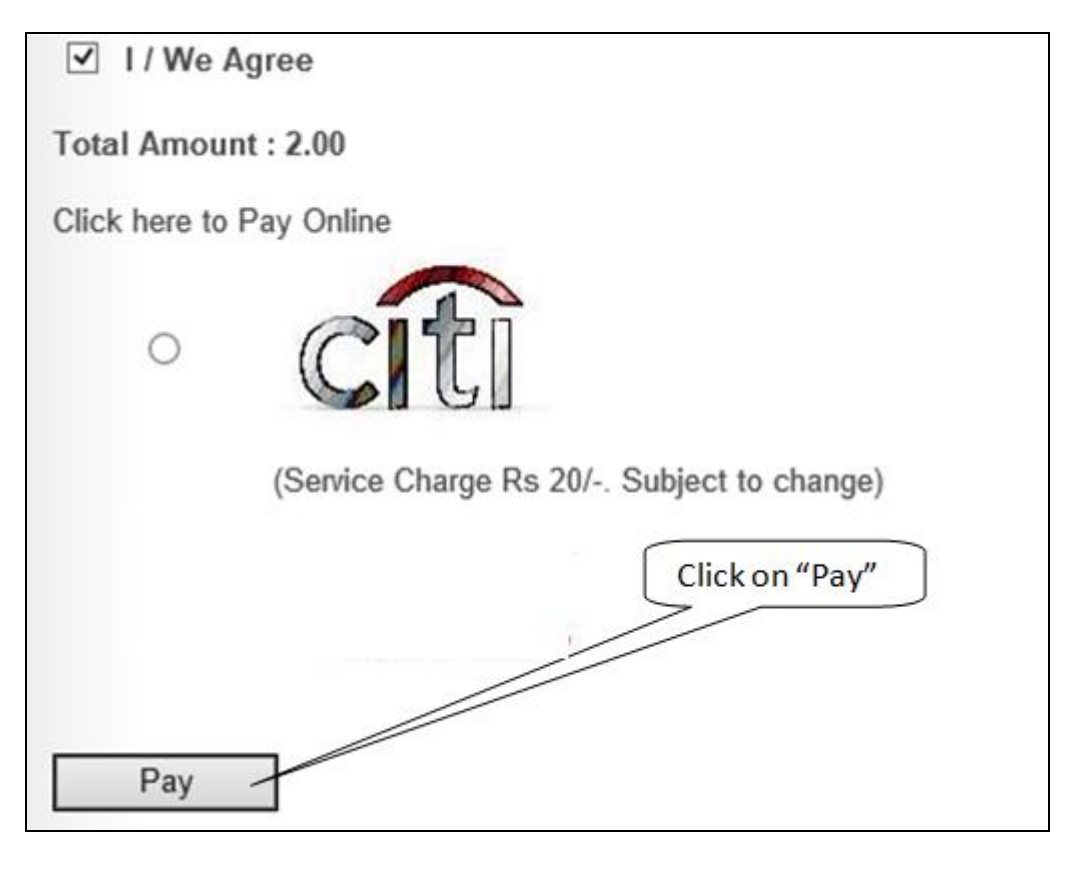

Page 9 of 48

• Select Bank, for Online Payment of tender fee; and click "Make Payment" button.

| A Internet Banking         | Merchant Name<br>MCGMTENDER |                                |                     |                       |
|----------------------------|-----------------------------|--------------------------------|---------------------|-----------------------|
|                            |                             | cîtibank                       | HDFC BANK           | Payment Amount: ₹2.00 |
| Click on "Make<br>Payment" | O <b>ficici</b> Bank        | C Kotak<br>Kotak Millinde Rusk | State Bank of India | Select bank from      |
|                            | All Banks                   |                                |                     | drop down menu        |
|                            | == Select your Bar          | ik ==<br>Make Payment          |                     |                       |

• System will redirect to selected bank page, Proceed for online tender fee payment.

|                  | ank               |                          | ю                                                                                                    | CICI Bank Home   Abo | ut Us   Sitemap   Customer Ca | are   Find ATM/Branch |
|------------------|-------------------|--------------------------|----------------------------------------------------------------------------------------------------|----------------------|-------------------------------|-----------------------|
| PERSONAL BANKING | PRIVILEGE BANKING | WEALTH MANAGEMENT        | PRIVATE BANKING                                                                                                 | NRI BANKING          | CORPORATE BANKING             | BUSINESS BANKING      |
|                  | ICICI Ba          | nk Savings A/c / Pockets | Wallet O b2 - brannet brannet brannet brannet brannet brannet brannet brannet brannet brannet brannet brannet b | nchfree banking /    | A/c                           |                       |
|                  |                   | User ID<br>Password      | g-in ►                                                                                                    |                      |                               |                       |
|                  |                   | Payments made through th | is facility cannot be stop                                                                                      | oped or modified.    |                               |                       |

| online Payment System |                              |                |  |
|-----------------------|------------------------------|----------------|--|
|                       |                              |                |  |
|                       | Transac                      | ction Details  |  |
|                       | Status                       | Successful     |  |
|                       | Status Code                  |                |  |
|                       | Amount                       | 11550.00       |  |
|                       | Transaction Reference Number | D1624011447510 |  |
|                       | Payment ID                   | 0022916943     |  |

After successful payment transaction, following screen showing the success of the transaction will be seen.

- Note down/save this transaction details for future reference.
- Click "close" to return bid invitation screen
- The Status of Online Payment of Tender Fees option is available in Basic Data tab Page no. 2 for Bid Invitation.
- For verifying the Bid/tender if their Online Payment transaction was successful with MCGM. If transaction status is Successful Vendor may proceed further for downloading tender document/Creation.

| mySAP SRM<br>Welcome, s s                                   | Hom | t i <u>Helo</u> i <u>Loq.off</u>      |                          |                                                                     |   | DATE : 10/18/2015<br>TIME : 11:31:45 IST | SAP                                        |
|-------------------------------------------------------------|-----|---------------------------------------|--------------------------|---------------------------------------------------------------------|---|------------------------------------------|--------------------------------------------|
|                                                             |     |                                       | Display Three            | stage Bid                                                           |   |                                          |                                            |
| Display SAP Directories<br>- Administration<br>Create Users |     | Register Create Hold Chang            | e Refresh Output Pr      | rview Pay Tender Fee EMD Payment Balance END Reverse To Account ASD |   |                                          | Back to Initial Screen                     |
| Own Data<br>Customer List                                   |     | Three stage Bid: Name 24 e            | md change test for man   | al Number 7100054128                                                |   |                                          |                                            |
| - Messages                                                  |     | General Data Rem Data                 |                          |                                                                     |   |                                          |                                            |
| Read Messages                                               |     | Basic Data Linformation from Purc     | haser   Partner/Delivery | Address                                                             |   |                                          |                                            |
| Alerts<br>Process Bid                                       |     | Check the information for the bid inv | tation.                  |                                                                     |   |                                          |                                            |
| 1100000 000                                                 |     |                                       |                          |                                                                     |   |                                          |                                            |
|                                                             |     | Time Zone                             | INDIA                    |                                                                     |   |                                          |                                            |
|                                                             |     | Start Date                            | 10-17-2015 15:00:15      |                                                                     |   |                                          |                                            |
|                                                             |     | End Date                              | 10-18-2015 18:40:00      |                                                                     |   |                                          |                                            |
|                                                             |     | Price Bid Opening Date(Packet C)      | 10-18-2015 18:55:00      |                                                                     |   |                                          |                                            |
|                                                             |     | End of Binding Period                 | 10-14-2016               |                                                                     | ( |                                          |                                            |
|                                                             |     | Currency                              | INR Indian Rupee         |                                                                     |   | Vendor will clic                         | ck the 🔰                                   |
|                                                             |     | Tender type                           | 01                       |                                                                     |   |                                          |                                            |
|                                                             |     | Estimated Tender Value                | 100.00                   |                                                                     |   | "> " to move t                           | 0                                          |
|                                                             |     | EligCrit OpeningDate(Packet A)        | 10-18-2015               |                                                                     |   | _                                        |                                            |
|                                                             |     | EligCrit OpeningTime(Packet A)        | 18:42:00                 |                                                                     |   | next page of ba                          | asic 🖉                                     |
|                                                             |     | TechBid Opening Date(Packet B)        | 10-18-2015               |                                                                     |   |                                          |                                            |
|                                                             |     | TechBid Opening Time(Packet B)        | 18:44:00                 |                                                                     |   |                                          |                                            |
|                                                             |     | Contact Details                       | TESTS SUNIL              |                                                                     |   | ,                                        |                                            |
|                                                             |     | Tender Fee                            | 1.00                     |                                                                     |   |                                          |                                            |
|                                                             |     | EMD Amount                            | 500.00                   |                                                                     |   |                                          |                                            |
|                                                             |     | EMD Amount Paid                       | 0.00                     |                                                                     |   |                                          | ≪ < 1 - 10 From 21 <u>&gt;</u> <u>&gt;</u> |

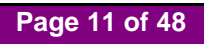

|   | General Data Item Data                                             |              |                  |                          |  |  |  |  |
|---|--------------------------------------------------------------------|--------------|------------------|--------------------------|--|--|--|--|
| I | Basic Data   Information from Purchaser   Partner/Delivery Address |              |                  |                          |  |  |  |  |
| С | heck the information for the bid invi                              | tation.      |                  |                          |  |  |  |  |
|   | Time Zone                                                          | INDIA        |                  |                          |  |  |  |  |
|   | Start Date                                                         | 10-17-2015   | 15:00:15         |                          |  |  |  |  |
|   | End Date                                                           | 10-18-2015   | 18:40:00         |                          |  |  |  |  |
|   | Price Bid Opening Date(Packet C)                                   | 10-18-2015   | 18:55:00         |                          |  |  |  |  |
|   | End of Binding Period                                              | 10-14-2016   | Vend             | or can see the status of |  |  |  |  |
|   | Currency                                                           | INR Indian R | online<br>as Sue | e Tender fee payment     |  |  |  |  |
|   | Last Date for Tender Fee Pay                                       | 10-18-2015   | Bid in           | vitation.                |  |  |  |  |
|   | Last Time for Tender Fee Pay                                       | 18:40:00     | $\sum$           |                          |  |  |  |  |
|   | Status of Online Payment                                           | Successful   |                  |                          |  |  |  |  |
|   | EMD Payment Status                                                 | EMD not Paid | I                |                          |  |  |  |  |
|   | Percentage Quoted                                                  | 0.00         |                  |                          |  |  |  |  |

• Vendor will get the **Applied** Status if the transaction is Unsuccessful with MCGM.

| [  | Basic Data   Information from Purchaser   Partner/Delivery Address |              |          |                 |        |  |
|----|--------------------------------------------------------------------|--------------|----------|-----------------|--------|--|
| CI | neck the information for the bid invi                              | tation.      |          |                 |        |  |
|    |                                                                    |              |          |                 |        |  |
|    | Time Zone                                                          | INDIA        |          |                 |        |  |
|    | Start Date                                                         | 10-17-2015   | 15:00:15 |                 |        |  |
|    | End Date                                                           | 10-18-2015   | 18:40:00 |                 |        |  |
|    | Price Bid Opening Date(Packet C)                                   | 10-18-2015   | 18:55:00 |                 |        |  |
|    | End of Binding Period                                              | 10-14-2016   |          |                 |        |  |
|    | Currency                                                           | INR Indian R | upee     |                 |        |  |
|    | Last Date for Tender Fee Pay                                       | 10-18-2015   |          | Vendor can see  | e the  |  |
|    | Last Time for Tender Fee Pay                                       | 18:40:00     |          | status as Appli | ed for |  |
|    | Status of Online Payment                                           | Applied      |          | particular bid  | J      |  |
|    | EMD Payment Status                                                 | EMD not Paid | I        |                 |        |  |
|    | Percentage Quoted                                                  | 0.00         |          |                 |        |  |

• If status of online payment is "Applied", tender fee payment process to be repeat.

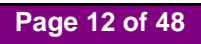

## 4. Downloading Tender documents

• In "General Data" tab, Click on "Information from Purchaser" and click "Collaboration Bid Invitation 7xxxxxxxx" link

| Three stage Bid: Name 24 emd           | change test for manual Number                                   | 7100054128 External Version Number 4                                                 |   |
|----------------------------------------|-----------------------------------------------------------------|--------------------------------------------------------------------------------------|---|
| General Data Item Data                 |                                                                 |                                                                                      |   |
| Basic Data I Information from Purcha   | ser   My Notes   Partner/Delivery Ad                            | dress   Bid Invitation Versions                                                      |   |
| Check the information in your bid. You | can also addown notes.                                          |                                                                                      |   |
| Texts                                  |                                                                 | <u> </u>                                                                             |   |
| To Display / Edit the Tayte Choose     | the Appropriate Text Tupe                                       |                                                                                      |   |
| To Display / Luit the rexts, onoose    | The Puppiophate Text Type                                       | On General data tab. click on                                                        |   |
| Text Overview                          | Taut Draviour (60 Chara )                                       | "Information from Purchaser" tab                                                     |   |
| Tendering text                         | Text Preview (oo Citais.)                                       |                                                                                      |   |
| Purchaser's Remarks                    |                                                                 |                                                                                      |   |
|                                        |                                                                 |                                                                                      |   |
|                                        | On tab "Info<br>Purchaser",<br>link is availa<br>clicks on link | rmation from<br>Collaboration folder<br>ble to vendor. Vendor<br>to access C-folder. | 3 |
| Collaboration                          |                                                                 |                                                                                      |   |
| Collaboration Bid Invitatn 71000541    | 28                                                              |                                                                                      |   |

• Click "OK" to proceed

| Basic Data   Information from Pur    | chaser   <u>Partner/Delivery Address</u> |                         |  |
|--------------------------------------|------------------------------------------|-------------------------|--|
| Check the information for the bid in | witation.                                |                         |  |
| Texts                                |                                          |                         |  |
| To Display / Edit the Texts, Cho     | ose the Appropriate Text Type            | Message from webpage    |  |
| Text Overview                        |                                          |                         |  |
| Text Type                            | Vendor click on "OK" to                  | Application is starting |  |
| Corrigendum Text                     | access the Bid                           |                         |  |
| Corrigendum Text2                    |                                          |                         |  |
| Tendering text                       |                                          |                         |  |
| Corrigendum Text                     | No Fixed Value Selected                  | — ОК                    |  |
|                                      |                                          |                         |  |

Page 13 of 48

• C-folder opened and minimized in separate window.

|                                       | Click here to access the C<br>folder area for downloading<br>the documents from purchaser |
|---------------------------------------|-------------------------------------------------------------------------------------------|
| Collaboration                         |                                                                                           |
| Collaboration Bid Invitatn 7100054128 |                                                                                           |
|                                       | Local intranet                                                                            |
|                                       | 🖉 SRM - Enterprise Buy 🖉 Public Area - Public Ar                                          |

- First time users of C-folder see following screen.
- Click "Accept" button to proceed further.

| Ce mySAP PLM cFolders Copyright - Windows Internet Explorer -                                                                                                    |        | × |
|----------------------------------------------------------------------------------------------------|--------|---|
| USA und/oder anderen Ländern.                                                                                                    |        | ^ |
| ORACLE® ist eine eingetragene Marke der ORACLE Corporation.                                                                                                    |        |   |
| UNIX <sup>®</sup> , X/Open <sup>®</sup> , OSF/1 <sup>®</sup> und Motif <sup>®</sup> sind eingetragene Marken der Open Group.                                                                                                    |        |   |
| Citrix <sup>®</sup> , das Citrix-Logo, ICA <sup>®</sup> , Program Neighborhood <sup>®</sup> , MetaFrame <sup>®</sup> , WinFrame <sup>®</sup> , VideoFrame <sup>®</sup> ,<br>MultiWin <sup>®</sup> und andere hier erwähnte Namen von Citrix-Produkten sind Marken von Citrix Systems, Inc.                                             |        |   |
| HTML, DHTML, XML, XHTML sind Marken oder eingetragene Marken des W3C <sup>®</sup> , World Wide Web Consortium, Massachusetts Institute of Technology.                                                                                                    |        |   |
| JAVA® ist eine eingetragene Marke der Sun Microsystems, Inc.                                                                                                    |        |   |
| JAVASCRIPT <sup>®</sup> ist eine eingetragene Marke der Sun Microsystems, Inc., verwendet unter der L<br>der von Netscape entwickelten und implementierten Technologie.                                                                                                    |        | ] |
| MarketSet und Enterprise Buyer sind gemeinsame Marken von SAP AG und Commerce One.                                                                                                    | $\sum$ |   |
| SAP, R/3, mySAP, mySAP.com, xApps, xApp und weitere im Text erwähnte SAP-Produkte und -<br>Dienstleistungen sowie die entsprechenden Logos sind Marken oder eingetragene Marken der SAP AG<br>in Deutschland und anderen Ländern weltweit. Alle anderen Namen von Produkten und<br>Dienstleistungen sind Marken der jeweiligen Firmen. |        |   |
| ACCEPT REJECT                                                                                                    |        |   |
|                                                                                                    |        |   |
| (c) Copyright 2003 SAP AG. All rights reserved. Click on "ACCEPT" button                                                                                                    |        | ~ |

• Click "Folder"

|                                  |                    | A CONTRACTOR CONTRACTOR CONT |  |
|----------------------------------|--------------------|----------------------------------------------------------------------------------------------------|--|
| Collaboration Bid Invitatn 71000 | Folder             |                                                                                                    |  |
| Public Area                      | To save any chang  | es made, click Save.                                                                                                    |  |
|                                  | Name               | Folder                                                                                                    |  |
|                                  | Subscribe          |                                                                                                    |  |
| Click on Folder                  | Authorization      | Read                                                                                                    |  |
|                                  | Save Notifications | S Additional Functions J Cancel                                                                                                    |  |

• Click "MCGM" folder

| Collaboration Bid Invitatn 71000                               | Click on the folder                                                                   | rto                           |            |                                |                          |
|----------------------------------------------------------------|---------------------------------------------------------------------------------------|-------------------------------|------------|--------------------------------|--------------------------|
| Public Area  Folder  Control Bidder Folder  Packet A  Packet B | see which docume<br>uploaded by Purch<br>Authorization Real<br>Save Notifications Add | nt<br>laser<br>ad             |            |                                |                          |
|                                                                | Choose an object to display                                                           | y the folder objects. To copy | objects, s | elect the required objects and | then choose Copy.        |
|                                                                | Folder Contents                                                                       |                               |            | Copy Co                        | ppy as Bookmark All None |
|                                                                | <u>Name</u> △                                                                         | Current Version               | Status     | Changed by                     | Changed on               |
|                                                                | Bidder Folder                                                                         |                               |            | Bid creator Sample             | 10-18-2015 12:03:07      |
|                                                                |                                                                                       |                               |            | Bid creator Sample             | 10-18-2015 12:00:19      |

• To download document, click document link in "Current Version" column.

| Collaboration Bid Invitatn 71000 | Folder                                                           |                                           |
|----------------------------------|------------------------------------------------------------------|-------------------------------------------|
| Public Area  Folder              | To save any changes made, click Save.                            |                                           |
| MCGM                             | Name MCGM                                                        | Click here to open the                    |
| Packet A                         | Subscribe                                                        | document.                                 |
| Packet B                         | Authorization Read                                               |                                           |
|                                  | Save Notifications Additional Functions Cancel                   |                                           |
|                                  | Choose an object to display the folder objects. To copy objects, | me required objects and then choose Copy. |
|                                  | Folder Contents                                                  | Copy Copy as Bookmark All None            |
|                                  | Name △ Current Version                                           | Status Changed by Changed on              |
|                                  | Tender Document Tender Notice.pdf (232KB)                        | Bid creator Sample 10-18-2015 12:17:48    |

• Click "Logout" to proceed for bid invitation

| SAP mySAP PLM<br>cFolders                                                                                    |                                                                                                  | Collaborati                                                                                                    | on on the Web                   |
|----------------------------------------------------------------------------------------------------|--------------------------------------------------------------------------------------------------|----------------------------------------------------------------------------------------------------|---------------------------------|
| Home                                                                                                    |                                                                                                  | Refresh                                                                                                    | Help Logout                     |
| Signed Invitation 7100054638 Display       Collaboration Bid Invitation 71000       Public Area       Folder | Public Area<br>Navigation: (<br>Current Path: (<br>Change Work A<br>Choose Save<br>cFolders obje | Public Area<br>ollaboration<br>Collaboration Bid Invi > Public Area<br>rea<br>to save changes made to the name or the description. If you want to assign additional in<br>ts in this work area, choose Aliases. | <u>Helo</u><br>names to certain |
|                                                                                                    | Collaboration                                                                                    | Collaboration Bid Invitatn 7100054638                                                                                                    | *                               |

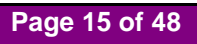

### 5. Registering for Bid

• Click "Register" Tab

| Display Three stage Bid<br>Register Create Hold Change Refresh Output Preview Pay Tender Fee EMD Payment Balance EMD Reverse To Account ASD |  |  |  |  |
|----------------------------------------------------------------------------------------------------|--|--|--|--|
| Three stage Bid: Name 24 emd Chan et for manual Number 7100054128                                                                           |  |  |  |  |
| Basic Data         Information from Purchaser   Partner/Delivery Address           Check the information for the bid invitation.            |  |  |  |  |
| Time Zone         INDIA           Start Date         10-17-2015 15:00:15                                                                    |  |  |  |  |

• Pop up message arrives, to confirm fulfillment of the Eligibility and Technical Criteria

| Three stage Bid: Name 24 emd change test for manual Number 7100054128 |                                                                                                    |  |  |  |
|-----------------------------------------------------------------------|----------------------------------------------------------------------------------------------------|--|--|--|
| General Data Item Data                                                |                                                                                                    |  |  |  |
| Basic Data   <u>Informa</u>                                           | Message from webpage ×                                                                                         |  |  |  |
| Time Zone<br>Start Date                                               | ? I confirm that – I fulfill all eligibility criteria, technical criteria required for this Tender Invitation. |  |  |  |
| End Date<br>Price Bid Opening D<br>End of Binding Perio               | OK Cancel                                                                                                    |  |  |  |
| Currency                                                              | INR Indian Rupee Click on "OK"                                                                                 |  |  |  |

• Click "Ok" to proceed.

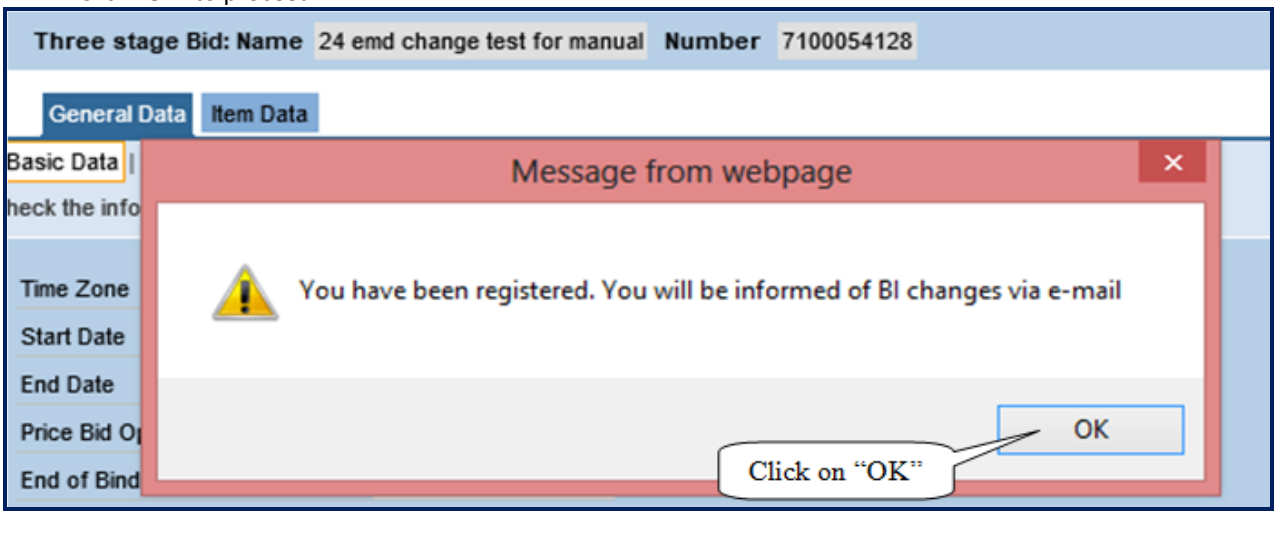

• Click "Ok" to proceed.

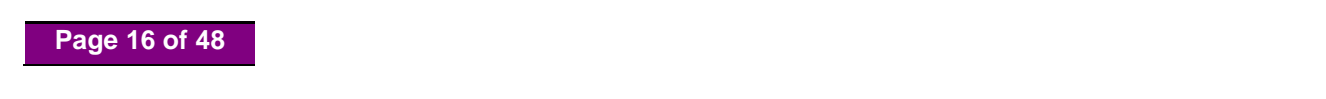

### 6. Create Bid

Click "Create" button

| Display Three stage Bid                                                                                                    |                     |  |  |  |
|----------------------------------------------------------------------------------------------------|---------------------|--|--|--|
| Register         Create         Hold         Change         Refresh         Output Preview         Pay Tender Fee         EMD Payment         Balance         EMD Reverse         To Account         ASD |                     |  |  |  |
|                                                                                                    |                     |  |  |  |
| Three stage Bid: Name 24 d change test for manual Number 7100054128                                                                                                    |                     |  |  |  |
| General Data Item Data                                                                                                    |                     |  |  |  |
| Basic Data   Information from Purchaser   Partney V Address                                                                                                    |                     |  |  |  |
| Check the information for the bid invitation. Click on "Create"                                                                                                    |                     |  |  |  |
|                                                                                                    |                     |  |  |  |
| Time Zone                                                                                                    | NDIA                |  |  |  |
| Start Date                                                                                                    | 10-17-2015 15:00:15 |  |  |  |
| End Date                                                                                                    | 10-18-2015 18:40:00 |  |  |  |

• System display below message

| Bid Number                       | 8100003879          |                           |
|----------------------------------|---------------------|---------------------------|
| Time Zone                        | INDIA               |                           |
| End Date                         | 10-18-2015 13:35:00 | Marray formulation X      |
| Price Bid Opening Date(Packet C) | 10-18-2015 14:35:00 | Message from webpage      |
| End of Binding Period            | 06-14-2016          | Click on "OK"             |
| Bid Status                       | Held                | Bid 24 EMD Testing create |
| Total Value (Net)                | 0.00 Indian Rupee   | _ //                      |
| Incoterm / Location              | #                   |                           |
| Terms of Payment                 | <b>~</b>            | / UK                      |
| Currency                         | INR Indian Rupee    |                           |

• Click "Ok" to proceed.

**<u>NOTE</u>**: After creation of Bid, **"EMD payment"** button will be enabled.

#### • Click "Hold" button

| Submit Hold Change                                                                                                    | Delete Check Refresh Download Upload Output Preview Pay Tender Fee EMD Payment Balance EMD Reverse To Account ASD Sign |  |  |  |  |
|----------------------------------------------------------------------------------------------------|----------------------------------------------------------------------------------------------------|--|--|--|--|
| Three stage Bid: Nam, 24 emd change test for manual Number 7100054128                                                                                                    |                                                                                                    |  |  |  |  |
| General Data Item D                                                                                                    | General Data Hem Data                                                                                                  |  |  |  |  |
| Basic Data   Information fr                                                                                                    | Basic Data   Information from Purchaser   Yotes   Partner/Delivery Address                                             |  |  |  |  |
| Item Detail 1: test 1                                                                                                    |                                                                                                    |  |  |  |  |
| Note     1. If percentage quoted is less than -1.     Ve ASD details       2. If percentage quoted is more than 15%     te analysis document.       3. If percentage quoted is entered as 0.0019     ted as 244 Dart |                                                                                                    |  |  |  |  |
| Item Category                                                                                                    | Material Click on "Hold"                                                                                               |  |  |  |  |
| Vendor Product Number                                                                                                    |                                                                                                    |  |  |  |  |
| Product Category                                                                                                    | Miscellaneous                                                                                                    |  |  |  |  |
| Quantity of Bid Invitation                                                                                                    | 1 Kilogram                                                                                                    |  |  |  |  |

• System display message, indicates bid is held

| Basic Data   Information from Purchaser                                                            | Message from webpage                   |  |
|----------------------------------------------------------------------------------------------------|----------------------------------------|--|
| Item Detail 1: test 1                                                                              |                                        |  |
| Note 1. If percentage quoted is le<br>2. If percentage quoted is m<br>3. If percentage quoted is e | Bid 24 emd change test for manual held |  |
| Item Category Material<br>Vendor Product Number                                                    | Click on "OK"                          |  |
| Product Category Miscellaneous                                                                     |                                        |  |
| Quantity of Bid Invitation 1 Kilogram                                                              |                                        |  |

Click "Change" tab for further bid processes.

| Display Bid<br>Register Submit Change Delete Check Refresh Download Upload Output Preview Pay Tender Fee EMD Payment Balance EMD Reverse To Account ASD Sign                                                                  |  |  |  |
|----------------------------------------------------------------------------------------------------|--|--|--|
| Three stage Bid: Name 24 emd ch. est for manual Number 7100054128 External Version Number 3                                                                                                    |  |  |  |
| General Data Kem Data                                                                                                    |  |  |  |
| Basic Data   Information from Purchaser   My Notes   Partin. ddress                                                                                                    |  |  |  |
| Note 1. If percentage quoted is less than -12% Click on Change button<br>2. If percentage quoted is more than 15% submit rate analysis document.<br>3. If percentage quoted is entered as 0.00 it will be treated as "At Par" |  |  |  |
| Item Category Material                                                                                                    |  |  |  |
| Vendor Product Number                                                                                                    |  |  |  |
| Product Category Miscellaneous                                                                                                    |  |  |  |

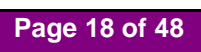

### 7. Online EMD Payment

• Click "EMD Payment" tab to pay EMD Amount.

|                                                                                                    | Process Bid                            |                      |                        |                                |
|----------------------------------------------------------------------------------------------------|----------------------------------------|----------------------|------------------------|--------------------------------|
| Submit Hold Change Delete                                                                               | Check Refresh Download Upload Output P | eview Pay Tender Fee | EMD Payment Balance EM | ID Reverse To Account ASD Sign |
|                                                                                                    |                                        |                      |                        |                                |
| Three stage Bid: Name 24 emd change test for manual Number 7100054128                                   |                                        |                      |                        |                                |
| General Data Item Data                                                                                  |                                        |                      |                        |                                |
| Basic Data   Information from Purchaser   My Notes   Partner/Delivery Address   Bid Invitation Versions |                                        |                      | MD D                   |                                |
| Check the information in your bid. You can also add your own notes.                                     |                                        |                      | MID Payment            |                                |
|                                                                                                    |                                        |                      |                        |                                |
| Bid Number                                                                                              | 8100003878                             |                      |                        |                                |
| Time Zone                                                                                               | INDIA                                  |                      |                        |                                |
| End Date                                                                                                | 10-18-2015 18:40:00                    |                      |                        |                                |

 System display e-wallet balance and transaction amount. For payment of EMD Click "PROCEED TO PAYMENT"

|                      | Click on "Proceed to Paymen |
|----------------------|-----------------------------|
| Available Balance -  | 99999880.00                 |
| Transaction Amount - | 500.00                      |
| Remarks -            | EMDPaymen                   |
|                      |                             |

• System display transaction details as below.

|                                                             | Transa                                                                                | ction Details |                |
|-------------------------------------------------------------|---------------------------------------------------------------------------------------|---------------|----------------|
|                                                             | Status                                                                                | Successful    |                |
|                                                             | Status Code                                                                           | 0300          |                |
|                                                             | Amount                                                                                | 500.00 INR    |                |
|                                                             | Transaction Reference Number                                                          | 15103000015   |                |
|                                                             | Transaction Date                                                                      | 30.10.2015    |                |
|                                                             | Transaction Time                                                                      | 15:17:29      |                |
| <ul> <li>In case of any</li> <li>Click on the "C</li> </ul> | problem please write-in to etendering it@<br>lose" button to close the window and con | close Close   | Online Payment |
|                                                             |                                                                                       |               | Ron crose      |
|                                                             |                                                                                       |               |                |

| Total Value (Net)            | 0.00 Indian Rupee                           |
|------------------------------|---------------------------------------------|
| Incoterm / Location          | Vendor can see the                          |
| Terms of Payment             | status of online EMD payment as successful, |
| Currency                     | INR Indian Rupee for particular Bid         |
| Created on                   | 18.10.2015 13:58:0                          |
| Last processed on            | 18.10.2015 13:58:03 st icici                |
| Last Date for Tender Fee Pay | 18.10.2015                                  |
| Last Time for Tender Fee Pay | 18:40:00                                    |
| Status of Online Payment     | Successful                                  |
| EMD Payment Status           | Successful                                  |

• EMD paid amount display on "Basic Data" 1<sup>st</sup> page

| Terms of Payment               | ~                                  |
|--------------------------------|------------------------------------|
| Currency                       | INR Indian Rupee                   |
| Created on                     | 18.10.2015 13:58:03 by Test icici  |
| Last processed on              | 18.10.2015 13:58:03 by Test icici  |
| Tender type                    | 01                                 |
| Estimated Tender Value         | 100.00                             |
| EligCrit OpeningDate(Packet A) | 18.10.2015 Vandes can see Reid EMD |
| EligCrit OpeningTime(Packet A) | 18:42:00 amount for particular Bid |
| TechBid Opening Date(Packet B) | 18.10.2015 invitation.             |
| TechBid Opening Time(Packet B) | 18:44:00                           |
| Contact Details                | TEST5 SUNIL                        |
| Tender Fee                     | 1.00                               |
| EMD Amount                     | 500.00                             |
| EMD Amount Paid                | 500.00                             |

**NOTE**: After successful payment of EMD, "Sign" and "Submit" button will be enable.

### Page 20 of 48

| Process Bid                          |                                                                                                    |               |        |                |                |             |         |             |            |     |      |
|--------------------------------------|----------------------------------------------------------------------------------------------------|---------------|--------|----------------|----------------|-------------|---------|-------------|------------|-----|------|
| Submit Hold Change Delete            | Check Refresh                                                                                           | Download      | Upload | Output Preview | Pay Tender Fee | EMD Payment | Balance | EMD Reverse | To Account | ASD | Sign |
|                                      |                                                                                                    |               |        |                |                |             |         |             |            |     |      |
| Three stage Bid: Name 24 e           | Three stage Bid: Name 24 emd change test for manual Number 7100054128                                   |               |        |                |                |             |         |             |            |     |      |
| General Data Item Data               |                                                                                                    |               |        |                |                |             |         |             |            |     |      |
| Basic Data   Information from Purc   | Basic Data   Information from Purchaser   My Notes   Partner/Delivery Address   Bid Invitation Versions |               |        |                |                |             |         |             |            |     |      |
| Check the information in your bid. Y | ou can also add you                                                                                     | ur own notes. |        |                |                |             |         |             |            |     |      |
| Bid Number                           | 8100003881                                                                                              |               |        |                |                |             |         |             |            |     |      |
| Time Zone                            | INDIA                                                                                                   |               |        |                |                |             |         |             |            |     |      |
| End Date                             | 18.10.2015 18:40                                                                                        | ):00          |        |                |                |             |         |             |            |     |      |

#### NOTE:

- EMD Payment is mandatory for bid submission.
- EMD payment is possible only before Bid end date and time
- In case of Zero EMD, EMD payment is not applicable.

### 8. e-Wallet Balance Check

• Click on "Balance" Tab

|                                     | Process Bid                                                           |                        |                     |                                 |  |  |
|-------------------------------------|-----------------------------------------------------------------------|------------------------|---------------------|---------------------------------|--|--|
| Submit Hold Change Delete           | Check Refresh Download Upload Output F                                | Preview Pay Tender Fee | EMD Payment Balance | EMD Reverse To Account ASD Sign |  |  |
|                                     |                                                                       |                        |                     |                                 |  |  |
| Three stage Bid: Name 24 e          | Three stage Bid: Name 24 emd change test for manual Number 7100054128 |                        |                     |                                 |  |  |
| General Data Item Data              | General Data Item Data                                                |                        |                     |                                 |  |  |
| Basic Data   Information from Purc  | haser   My Notes   Partner/Delivery Address   Bid                     | invitation Versions    |                     |                                 |  |  |
| heck the information in your bid. Y | ou can also add your own notes.                                       |                        | _                   |                                 |  |  |
|                                     |                                                                       |                        | (                   | Click on "Balance"              |  |  |
| Bid Number                          | 8100003881                                                            |                        | _                   |                                 |  |  |
| Time Zone                           | INDIA                                                                 |                        |                     |                                 |  |  |
| End Date                            | 18.10.2015 18:40:00                                                   |                        |                     |                                 |  |  |

• Balance details will be appeared as below.

| Ba                                                                  | lance Details                                               |
|---------------------------------------------------------------------|-------------------------------------------------------------|
| Your current balance is                                             | 99999380.00 INR                                             |
| <ul> <li>Click on the "Close" button to<br/>application.</li> </ul> | close the window and continue with your<br>Click on "Close" |

### 9. Reverse EMD

• Click "EMD Reverse" Tab for reversing EMD Amount.

|                                       | Process Bid                                                                                                    |
|---------------------------------------|----------------------------------------------------------------------------------------------------|
| Submit Hold Change Delete             | Check Refresh Download Upload Output Preview Pay Tender Fee EMD Payment Balance EMD Reverse To Account ASD Sign |
|                                       | /                                                                                                    |
| Three stage Bid: Name 24 e            | and change test for manual Number 7100054128                                                                    |
| General Data Item Data                |                                                                                                    |
| Basic Data   Information from Purc    | chaser   My Notes   Partner/Delivery Address   Bid Invitation Versions                                          |
| Check the information in your bid. Ye | 'ou can also add your own notes. Click on "EMD Reverse"                                                         |
|                                       |                                                                                                    |
| Bid Number                            | 8100003881                                                                                                    |
| Time Zone                             | INDIA                                                                                                    |
| End Date                              | 18.10.2015 18:40:00                                                                                             |
| Price Rid Opening Date/Packet C       | 18.40.2015.18-55-00                                                                                             |

Following details will appear on screen. User may select appropriate Tab.

- "Cancel" Tab cancels the reversal procedure
- "Continue" Tab proceeds further

|                     | Reversal Details                                                                                                    |  |
|---------------------|----------------------------------------------------------------------------------------------------|--|
|                     | Your refund amount is 500.00 INR                                                                                                    |  |
| Click on "Continue" | <ul> <li>Click on the "Cancel" button to cancel the reversal process.</li> <li>Click on the "Continue" button to continue the reversal process.</li> </ul> |  |

• Confirmation message is as below.

|                            | Reversal Details                                                                    |
|----------------------------|-------------------------------------------------------------------------------------|
|                            | Your amount will be transfered approximately in 1 hour(banking hours) 500.00 INR    |
| Click on "Close"<br>button | Click on the "Close" button to close the window and continue with your application. |
|                            | Close                                                                               |

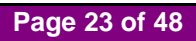

• EMD payment status "Reversed" will be seen on 2<sup>nd</sup> page of Basic data.

| Total Value (Net)            | 0.00 Indian Rupee                     |
|------------------------------|---------------------------------------|
|                              |                                       |
| Incoterm / Location          | 0 <sup>49</sup>                       |
| Terms of Payment             | Vendor can see the                    |
| Currency                     | INR Indian Rupee status of online EMD |
| Created on                   | 18.10.2015 14:14 payment as Reversed  |
| Last processed on            | 18.10.2015 14:14:56 est icici         |
| Last Date for Tender Fee Pay | 18.10.2015                            |
| Last Time for Tender Fee Pay | 18:40:00                              |
| Status of Online Payment     | Successful                            |
| EMD Payment Status           | Reversed                              |

• As Reversed EMD payment status shows 0.00 Amount on 1<sup>st</sup> page of basic data

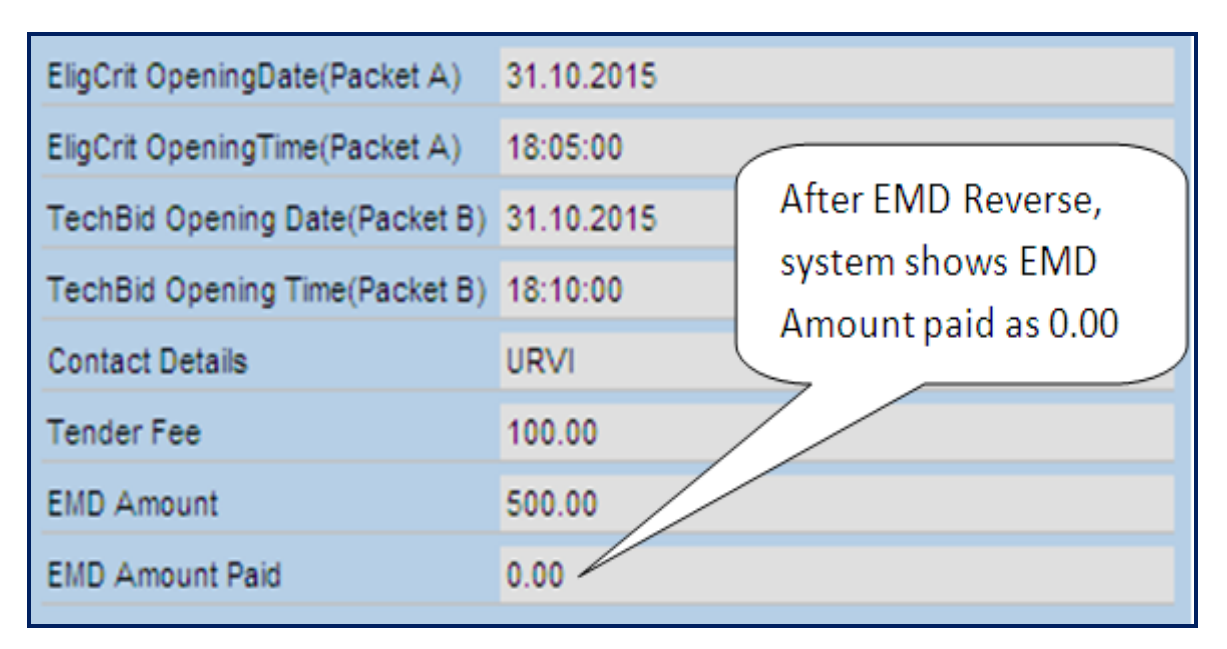

#### NOTE:

- In case of "Bid Submitted" status, EMD reversal is not possible
- In case of "Held" status of the bid, EMD reverse is possible at any time.
- It will take approximately one hour (during banking hours and on days other than banking holidays) to reflect the balance in the wallet for reversals back into the wallet.

Page 24 of 48

## **10. Uploading of Documents by Vendor**

• To Upload the Documents Click "My Note" Tab

| Three stage Bid: Name 24 emd change test for manual Number 7100054128 External Version Number 4         |
|----------------------------------------------------------------------------------------------------|
| General Data Item Data                                                                                  |
| Basic Data   Information from Purchaser   My Notes   Partner/Delivery Address   Bid Invitation Versions |
| Check the information in your bid. You can also add you onotes.                                         |
| Texts On General data tab, click<br>on "My Notes" tab                                                   |
| Bidder's Remarks                                                                                        |

• Click "Collaboration link"

| General Data                                                                                            |
|----------------------------------------------------------------------------------------------------|
| Basic Data   Information from Purchaser   My Notes   Partner/Delivery Address   Bid Invitation Versions |
| check the information in your bid.                                                                      |
| Texts                                                                                                   |
| Bidder's Remarks                                                                                        |
|                                                                                                    |
| Collaboration Bid 8100003879 I C I C I BANK LTD.                                                        |

• Usage of Collaboration link is to upload documents form laptop/desktop.

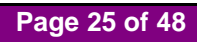

• Click "OK" to proceed

| lexts                                                         |                         | × 1                     |  |
|---------------------------------------------------------------|-------------------------|-------------------------|--|
| To Display / Edit the Texts, Choose the Appropriate Text Type |                         | Message from webpage    |  |
| Text Overview                                                 | ~ ~ ~                   |                         |  |
| Text Type                                                     | Vendor click on "OK" to | Application is starting |  |
| Corrigendum Text                                              | access the Bid          |                         |  |
| Corrigendum Text2                                             |                         |                         |  |
| Tendering text                                                |                         |                         |  |
| Corrigendum Text                                              | No Fixed Value Selected | - OK                    |  |

• C-folder opened and minimized in separate window

| Collaboration                      | Click on here to access the C folder area |                  |
|------------------------------------|-------------------------------------------|------------------|
| Bid 8100003879 I C I C I BANK LTD. | for uploading the relevant Bid documents. |                  |
|                                    |                                           |                  |
|                                    |                                           | 🧐 Local intranet |
|                                    | 🖉 SRM - Enterprise Buy 🔗 Work Are         | a - Bid 8100     |

• C Folder Screen as below.

| Collaboration Bid Invitatn 71000<br>Bid 8100003874 abcd<br>Folder | Current Path: Colla<br>Change Work Area                                                                                                    | boration Bid Invi > Bid 8100003874 abcd |  |  |  |
|-------------------------------------------------------------------|----------------------------------------------------------------------------------------------------|-----------------------------------------|--|--|--|
|                                                                   | Choose Save to save changes made to the name or the description. If you want to assign additional names to certain cFolders objects in this work area, choose Aliases. |                                         |  |  |  |
|                                                                   | Collaboration                                                                                                    | Collaboration Bid Invitatn 7100054154   |  |  |  |
|                                                                   | Name                                                                                                    | Bid 8100003874 abcd                     |  |  |  |
| Click on Folder                                                   | Description                                                                                                    | Bid 8100003874 abcd                     |  |  |  |
|                                                                   |                                                                                                    | ×                                       |  |  |  |
|                                                                   | Authorization                                                                                                    | Read                                    |  |  |  |
|                                                                   | Additional Function                                                                                                    | Notifications                           |  |  |  |

• Below Two Folders are available to upload Document. "PACKET A" and "PACKET B"

| Collaboration Bid Invitato 71000                                                                         | Califar .                             |                   | _       |                    |                      |  |  |
|----------------------------------------------------------------------------------------------------|---------------------------------------|-------------------|---------|--------------------|----------------------|--|--|
| G Rid 9100002974 abod V                                                                                  | Folder                                |                   |         |                    |                      |  |  |
| Selder                                                                                                   | To save any changes made, click Save. |                   |         |                    |                      |  |  |
|                                                                                                    |                                       |                   |         |                    |                      |  |  |
| Bidder Folder                                                                                            | Name Fold                             | der               |         |                    |                      |  |  |
| Packet A                                                                                                 | Click on "PAC                         | KET A" folder     |         |                    |                      |  |  |
| Packet B                                                                                                 |                                       |                   |         |                    |                      |  |  |
|                                                                                                    | to upload the d                       | ocuments.         |         |                    |                      |  |  |
|                                                                                                    | Sare pressionenenenenen               |                   |         |                    |                      |  |  |
|                                                                                                    |                                       |                   |         |                    |                      |  |  |
| Choose an object to display the folder objects. To copy objects, select the required objects and then ch |                                       |                   |         | en choose Copy.    |                      |  |  |
|                                                                                                    | Folder Contents                       |                   |         | Conv Conv          | as Bookmark All None |  |  |
|                                                                                                    | Name                                  | Current Version   | Ctature | Changed by         | Changed on           |  |  |
|                                                                                                    | Name                                  | Current Version   | Status  | Changed by         | Changed on           |  |  |
|                                                                                                    | Bidder Folder                         |                   |         | Bid creator Sample | 18.10.2015 12:03:07  |  |  |
|                                                                                                    |                                       |                   |         | Bid creator Sample | 18.10.2015 12:00:19  |  |  |
|                                                                                                    | Bid 8100003874                        | *BBP_CFOLDER/I?GV |         | REMOTE RFC         | 18.10.2015 12:52:08  |  |  |

• Click "Create" to upload document.

| Folder PACKE            | TA                                           |                                                                                                    |                           | Help                                      |
|-------------------------|----------------------------------------------|----------------------------------------------------------------------------------------------------|---------------------------|-------------------------------------------|
| Current Path: Colla     | boration Bid Invi > Bid 8100003910 I C       | I.C > Folder > BIDDER > I                                                                                                    | PACKETA                   |                                           |
| Folder                  |                                              |                                                                                                    |                           |                                           |
| To save any changes     | s made, click Save.                          |                                                                                                    |                           |                                           |
| Name                    | PACKET A                                     |                                                                                                    |                           |                                           |
| Subscribe               | — <sup>—</sup>                               |                                                                                                    |                           |                                           |
| Authorization           | Write                                        |                                                                                                    |                           |                                           |
| Save Notifications Ac   | ditional Functions a Cancel                  | Click on<br>upload                                                                                                    | "Create" to<br>documents. |                                           |
| To create folder object | cts, select Create. To copy or delete object | sts, select the                                                                                                    |                           | Delete.                                   |
| Folder Contents         |                                              |                                                                                                    |                           | Create Copy Copy as Bookmark Paste Delete |
| <u>Name</u> ▲           | Current Version                              | Status                                                                                                    | Changed by                | Changed on                                |
| Empty                   |                                              | Second and the second second se |                           |                                           |

#### • Click "Document" to proceed further

| Create Object                                                                                               |                                                                                                    |                                                                                                    |                                                         | Help   |
|----------------------------------------------------------------------------------------------------|----------------------------------------------------------------------------------------------------|----------------------------------------------------------------------------------------------------|---------------------------------------------------------|--------|
| Navigation: Folder Overview                                                                                 | d Invi 🔉 Did                                                                                       |                                                                                                    | DACKET A > Crosta Object                                |        |
|                                                                                                    | <u>a invi</u> P <u>bio</u>                                                                         |                                                                                                    |                                                         |        |
| What do you want to create?                                                                                 |                                                                                                    |                                                                                                    |                                                         | Cancel |
| Bill of Material                                                                                            | A bill d                                                                                           | Select file type: Document                                                                                                    | rectory of all parts (items) that belong to a material. |        |
| Bookmark A book                                                                                             |                                                                                                    | Thomas and the second second s |                                                         |        |
| Discussion                                                                                                  |                                                                                                    | ssion is a communication forum about a colla                                                                                                    | boration, a folder or a folder object.                  |        |
| Document A document can contain any file in different versions.                                             |                                                                                                    |                                                                                                    |                                                         |        |
| Manufacturer Part Number                                                                                    | Manufacturer Part Number A code or number used by a manufacturer or vendor to identify a material. |                                                                                                    | to identify a material.                                 |        |
| A material A material is an item (product, goods and so on) that is created, used in production, traded, or |                                                                                                    | is created, used in production, traded, or consumed.                                                                                                    |                                                         |        |
| <b>W</b> Note                                                                                               | A note is for adding a short descriptive text and can have versions.                               |                                                                                                    |                                                         |        |
|                                                                                                    | iPPE nodes stand for product functions whose concrete form are the iPPE variants.                  |                                                                                                    |                                                         |        |
| PPE Variant                                                                                                 | iPPE va                                                                                            | iPPE variants are the concrete form of functions of the product.                                                                                                    |                                                         |        |

Page 27 of 48

#### • Details regarding Document

| Create Document                                                                  | Create Document Help                                                                    |                                             |  |  |  |  |
|----------------------------------------------------------------------------------|-----------------------------------------------------------------------------------------|---------------------------------------------|--|--|--|--|
| Navigation:         Folder Overvie           Current Path:         Collaboration | <u>aw</u><br>Bid Invi > Bid 8100003910 I C I C > Folder > BIDDER > PACKET A > Create Do | Give the proper name of                     |  |  |  |  |
| Create Document<br>Enter the name and a descrip                                  | tion. Decide whether or not you want to upload a local file now or later. The           | uploaded file for identify.                 |  |  |  |  |
| Name                                                                             | New Document                                                                            | *                                           |  |  |  |  |
| Description                                                                      |                                                                                         |                                             |  |  |  |  |
| Subscribe<br>PGP Documents                                                       | <ul> <li>You are only allowed to use PGP files in this document.</li> </ul>             | Give detail description<br>of the document. |  |  |  |  |
|                                                                                  | Upload Local File                                                                       |                                             |  |  |  |  |
|                                                                                  | Create File Later                                                                       |                                             |  |  |  |  |
| Continue Cancel                                                                  |                                                                                         |                                             |  |  |  |  |

- Click " Continue" button
- Click "Browse" to upload file from laptop/ desktop.

| Create Version                                                                                                    |
|----------------------------------------------------------------------------------------------------|
| Navigation:         Version Overview           Current Path:         Collaboration Bid Invi > Bid 8100003910 I C I C > Folder > BIDDER > PACKET A > Technical Specificatio > Create Version |
| To select the required file, choose Browse and then Save.                                                                                                    |
| Click on "Browse"                                                                                                    |
| Sign and Save Cancel                                                                                                    |

• Click "Sign and Save" to upload

| Create Version                                                                                             |                                                                           |
|----------------------------------------------------------------------------------------------------|---------------------------------------------------------------------------|
| Navigation: <u>Version Overview</u><br>Current Path: <u>Collaboration Bid Invi</u> > <u>Bid 8100003910</u> | Click on "Sign and Save" > <u>Technical Specificatio</u> > Create Version |
| To select the required file, choose <i>Browse</i> and then Save                                            | button to sign and save<br>the file.                                      |
| C:\Documents and Setting The Brow                                                                          | /se                                                                       |

- Select Digital Signature to sign
- Click "Ok" to move further

Page 28 of 48

| ect a Certificat                                       | e                                                                                        |                                                                |                                                              |                                                                        |
|--------------------------------------------------------|------------------------------------------------------------------------------------------|----------------------------------------------------------------|--------------------------------------------------------------|------------------------------------------------------------------------|
| τλτλ CON                                               | ISULTANCY SERVI                                                                          | CES                                                            |                                                              | TATA                                                                   |
| Selo<br>Clic                                           | ect the Certificate you v<br>k View Certificate for C                                    | vant to use.<br>Tertificate Details.                           | Select                                                       | Digital signature                                                      |
| Issued To<br>Etest test<br>Ramesh<br>Nandkis<br>Sampat | Issued By<br>c3po e-Mudhra Su<br>Vit SafeScrypt s<br>hor SafeScrypt s<br>Ra SafeScrypt s | Serial No.<br>0CDDA5<br>1B5C6F7901<br>1BD085EC02<br>1B6C4B8E02 | 26-03-2016 :<br>17-12-2016 :<br>15-03-2017 :<br>29-12-2016 : | Issuer Details<br>CN=e-Mudhr<br>CN=SafeScr<br>CN=SafeScr<br>CN=SafeScr |
| <                                                      |                                                                                          | ок                                                             | Cancel                                                       | View Certificate                                                       |
|                                                        |                                                                                          | Click on after sel                                             | "OK" button<br>ecting the sign.                              |                                                                        |
|                                                        | Copyright © 20                                                                           | 06 Tata Consultance                                            | y Services Ltd.                                              |                                                                        |

• System will display below message.

| Create Version                                                                                                    |
|----------------------------------------------------------------------------------------------------|
| Navigation: Version Overview                                                                                                    |
| Current Path: Collaboration Bid Invi > Bid 8100003910 I C I C > Folder > BIDDER > PACKET A > Technical Specificatio > Create Version                                                                                                    |
| To select the required file, choose Browse and then Save.                                                                                                    |
| C:\Documents and Settings\mcgm\My Dc Browse Sign and Save Cancel Pop up message shows Figure and the set of the set of |
| generated successfully.                                                                                                    |

Click "OK" button

Page 29 of 48

| Folder<br>Click "Save" |                                        |              |                    |                           |
|------------------------|----------------------------------------|--------------|--------------------|---------------------------|
| Nam                    | Packet A                               |              |                    |                           |
| Sub /ibe               |                                        |              |                    |                           |
| Aut prization          | Read                                   |              |                    |                           |
| Save Notification      | Additional Functions Cancel            | Check Uplo   | aded file          |                           |
| Choose an object to    | display the folder objects. To copy ob | s, select th | e required objects | and then choose Copy.     |
| Folder Contents        | /                                      |              | Сору               | Copy as Bookmark All None |
| <u>Name</u> ∆          | Current Version                        | Status       | Changed by         | Changed on                |
| Document               | d31540700.pdf (1.636KB)                |              | PDP Vendor         | 31.10.2015 14:37:05       |

- For uploading more than one documents same procedure needs to repeat.
- For opening uploaded file, click on "Current version" link.

### NOTE:

• Document should be in PDF format and size should not more than 5MB.

# 11. Commercial Quote

• Click "Item Data" Tab, display detail list of items.

| Gene<br>Tip: (1) Yo<br>(2) Yo | ral Data Item Data<br>ou can enter values<br>ou cannot submit bid | s of the tables and pre- | ss Submit button on the top, or you ca<br>ditional pricing, or items with required | an go to the details of each i<br>attributes. | tem by clicking t | Select the de<br>from Action | etails icon<br>tab  | bid.        |
|-------------------------------|-------------------------------------------------------------------|--------------------------|------------------------------------------------------------------------------------|-----------------------------------------------|-------------------|------------------------------|---------------------|-------------|
| Displatem Over                | view                                                              | Click on "Item I         | Data" tab                                                                          | Cubmitted                                     | Attachmente       | Natas                        |                     |             |
| ltem                          | Description                                                       | Item Category            | Product Category                                                                   | Quantity                                      | (buyer/me)        | (buyer/me)                   | Required            | Action      |
| 1                             | test 1                                                            | Material                 | Miscellaneous                                                                      | 1 Kilogram                                    | <u>0</u> /        | <u>o</u> /                   | <u>0</u> On         | ۹,          |
| 21                            | test 2                                                            | Material                 | Miscellaneous                                                                      | 1 Kilogram                                    | <u>o</u> /        | <u>o</u> /                   | <u>0</u> On         | ۹,          |
| 3 1                           | test 3                                                            | Material                 | Miscellaneous                                                                      | 1 Kilogram                                    | <u>o</u> /        | 0 0 /                        | <u>0</u> On         | 9           |
|                               | 100                                                               |                          |                                                                                    |                                               |                   | Legend : 🔍 Dis               | play item details 🔌 | Change pric |
| 2 Messag                      | 300                                                               |                          |                                                                                    |                                               |                   |                              |                     |             |

• Click " <a>" the following screen will appear.</a>

Page 31 of 48

| tem Detail 2: test 2                                    | Note                                                                                                    |
|---------------------------------------------------------|----------------------------------------------------------------------------------------------------|
| Note 1. If percenta<br>2. If percenta<br>3. If percenta | age quoted is less than -12% update ASD details<br>age quoted is more than 15% submit rate analysis document.<br>age quoted is entered as 0.00 it will be treated as "At Par" |
| Item Category                                           | Material                                                                                                    |
| Vendor Product Numb                                     | er                                                                                                    |
| Product Category                                        | Miscellaneous                                                                                                    |
| Quantity of Bid Invitati                                | on 1 Kilogram                                                                                                    |
| Submitted Quantity                                      | 1 Kilogram                                                                                                    |
| Item Value                                              | 0.00 INR                                                                                                    |
| Delivery Time (Duratio                                  | n) Days                                                                                                    |
| Required                                                | at 00:00:00                                                                                                    |
| Incoterm                                                | <u> </u>                                                                                                    |
| Percentage Quoted                                       | 0.00                                                                                                    |
| Estimated price                                         | 100.00 Percentage Variation                                                                                                    |
| Purchase requisition                                    | Quoted tab default "0.00"                                                                                                    |
| Standard WBS eleme                                      | nt                                                                                                    |
|                                                         | Message as percent 0.00<br>will be treated as "At Par"                                                                                                    |
| 2 Messages                                              |                                                                                                    |
| Perce                                                   | nt 0.00 will be treated as "At Par" (Iten 🖌)                                                                                                    |
| Perce                                                   | nt 0.00 will be treated as "At Par" (Item 3)                                                                                                    |

- "Percentage Quoted" to enter Percentage.
- Default value is "0.00"

• ASD is applicable if quote value is "Less than -12"

| General Data              | ltern Data                                                                                            |                                                    |  |  |  |  |  |
|---------------------------|----------------------------------------------------------------------------------------------------|----------------------------------------------------|--|--|--|--|--|
| Basic Data   Inform       | asic Data   Information from Purchaser   My Notes   Partner/Delivery Address c Back to Item Overview. |                                                    |  |  |  |  |  |
| Item Detail 1: se         | vice1                                                                                                 |                                                    |  |  |  |  |  |
| Note 1. If pe<br>2. If pe | rcentage quoted is less than -12% u<br>rcentage quoted is more than 15% s                             | idate ASD details<br>ibmit rate analysis document. |  |  |  |  |  |
| 3. If pe                  | rcentage quoted is entered as 0.00 i                                                                  | will be treated as "At Par"                        |  |  |  |  |  |
| Item Category             | Services                                                                                              |                                                    |  |  |  |  |  |
| Vendor Product            | Number                                                                                                |                                                    |  |  |  |  |  |
| Product Categor           | y Miscellaneous                                                                                       |                                                    |  |  |  |  |  |
| Quantity of Bid I         | nvitation 1 BOX                                                                                       |                                                    |  |  |  |  |  |
| Submitted Quan            | tity 1 BOX                                                                                            | Percentage Variation                               |  |  |  |  |  |
| Item Value                | 0.00 INR                                                                                              | Quoted tab "_13"                                   |  |  |  |  |  |
| Required                  | Between -                                                                                             | Quoted tab -15                                     |  |  |  |  |  |
| Service Agent             | A                                                                                                    |                                                    |  |  |  |  |  |
| Percentage Quo            | ted 13.00-                                                                                            |                                                    |  |  |  |  |  |
| Estimated price           | 100.00                                                                                                |                                                    |  |  |  |  |  |
| Purchase requis           | ition                                                                                                 | Message generated                                  |  |  |  |  |  |
| Standard WBS e            | element                                                                                               | to fill ASD details.                               |  |  |  |  |  |
|                           |                                                                                                    | 7/                                                 |  |  |  |  |  |
| 2 Messages                |                                                                                                    |                                                    |  |  |  |  |  |
| Plea                      | se fill ASD details as percent quot                                                                   | id less than -12 (Item 1)                          |  |  |  |  |  |
| Perc                      | ent 0.00 will be treated as "At Par                                                                   | (Item 3)                                           |  |  |  |  |  |

#### NOTE:

• If more than one item same process to be follow.

# 12. Online ASD Payment

• Click "ASD" tab to pay ASD Amount.

|                                                                                                    | Process Bid                      |               |                         |                   |                                |
|----------------------------------------------------------------------------------------------------|----------------------------------|---------------|-------------------------|-------------------|--------------------------------|
| Submit Hold Change Delete                                                                               | Check Refresh Download Uplo      | ad Output Pre | eview Pay Tender Fee EM | D Payment Balance | MD Reverse To Account ASD Sign |
|                                                                                                    |                                  |               |                         |                   | //                             |
| Three stage Bid: Name 24 em                                                                             | nd change test for manual Number | 7100054128    | External Version Number | er 4              | //                             |
| General Data Item Data                                                                                  |                                  |               |                         |                   |                                |
| Basic Data   Information from Purchaser   My Notes   Partner/Delivery Address   Bid Invitation Versions |                                  |               |                         |                   |                                |
| Check the information in your bid. You can also add your own notes.                                     |                                  |               |                         |                   |                                |
| Bid Number                                                                                              | 8100003881                       |               |                         |                   |                                |
| Time Zone                                                                                               | INDIA                            |               |                         | Click on "A       | SD" button                     |
| End Date                                                                                                | 19.10.2015 18:00:00              |               |                         |                   |                                |

• Verify ASD amount, then click "Submit"

| Additional Security Deposit Details                                 |         |     |  |  |
|---------------------------------------------------------------------|---------|-----|--|--|
| Amount (in figures):                                                | 1.00    | INR |  |  |
| Submit<br>Click on "Submit" button                                  | Reverse |     |  |  |
| Note :<br>Percentage rates maitained for the item are 13.00-,0.00 . |         |     |  |  |

Page 34 of 48

- System display e-wallet balance and transaction amount. For payment of EMD Click "PROCEED TO PAYMENT"

   Vendor eWallet Balance Details

   Available Balance 99998880.00
   Transaction Amount 1.00
   Remarks ASDPayment PAYMENT" button

   PROCEED TO PAYMENT CANCEL
  - System display transaction details as below

|                         | Tra                          | ansaction Details |
|-------------------------|------------------------------|-------------------|
|                         | Status                       | Successful        |
|                         | Status Code                  | 0300              |
|                         | Amount                       | 1.00 INR          |
|                         | Transaction Reference Number | 151031000031      |
| Click on "Close" button | Transaction Date             | 31.10.2015        |
| Click on Close button   | Transaction Time             | 16:08:38          |

• For future reference note down/save the transaction details.

Click "Close" return back to Bid screen

• Successful payment of ASD payment, Vendor can check the status of ASD payment as successful on 2nd page of Basic data screen.

| Last Date for Tender Fee Pay | 31.10.2015           |
|------------------------------|----------------------|
| Last Time for Tender Fee Pay | 17:59:00             |
| Status of Online Payment     | Successful           |
| EMD Payment Status           | Successful           |
| Percentage Quoted            | 0.00                 |
| Pre bid Meeting Date         | Vendor can check the |
| Pre-bid Meeting Time         | Paid ASD amount      |
| Contract Period(Months)      | 0                    |
| Monsoon Period               |                      |
| ASD Amount Paid              | 1.00                 |

• After ASD payment system shows ASD Amount paid by Bidder

| End of Binding Period | 21.10.2016                            |
|-----------------------|---------------------------------------|
| Bid Status            |                                       |
| Total Value (Net)     | 0.00 Indian Rupee                     |
| Incoterm / Location   | <u> </u>                              |
| Terms of Payment      | Vendor can check the                  |
| Currency              | INR Indian Rupe Status of ASD payment |
| Created on            | 31.10.2015 15:43:47 / PDP Vendor      |
| Last processed on     | 31.10.2015 15:4 43 by PDP Vendor      |
| ASD Payment Status    | Successful                            |

# 13. Reverse ASD Payment

• Click "ASD" Tab for reversing ASD Amount.

| Submit Hold Change Delete Cher                                                                                                    | ck Refresh Download Upload Output P    | Pay Tender Fee         | EMD Payment Balance | EMD Reverse To Accoun | t ASD Sign |
|----------------------------------------------------------------------------------------------------|----------------------------------------|------------------------|---------------------|-----------------------|------------|
| Three stage Bid: Name 24 emd ch<br>General Data Item Data                                                                                                    | nange test for manual Number 710005412 | 8 External Version Nun | nber 4              |                       |            |
| Basic Data   Information from Purchaser   My Notes   Partner/Delivery Address   Bid Invitation Versions Check the information in your bid. You can also add your own notes. Click on "ASD" button |                                        |                        |                     |                       |            |
| Bid Number 8100                                                                                                    | 0003881                                |                        |                     |                       |            |

• Verify ASD amount, then click "Reverse"

| 🖉 Additional Security Deposit - Win       | dows Internet Explorer                           |
|-------------------------------------------|--------------------------------------------------|
| Additional Security Deposit Details       |                                                  |
| Amount (in figures):<br>Submit            | 1.00 INR<br>Reverse<br>Click on "Reverse" button |
| Note :                                    | 42.00.0.00                                       |
| Percentage rates maitained for the item a | are 13.00-,0.00 .                                |

Page 37 of 48

• Confirmation message is as below.

| Reverse Details                                                                   |
|-----------------------------------------------------------------------------------|
| Your amount will be transfered approximately in 1 hour(banking hours) 1.00 INR    |
| Click on the "Close" button to close the window and continue with your applicatio |

• As Reversed EMD payment status shows 0.00 Amount on 2<sup>st</sup> page of basic data

| Last Time for Tender Fee Pay | 17:59:00                  |
|------------------------------|---------------------------|
| Status of Online Payment     | Successful                |
| EMD Payment Status           | Successful                |
| Percentage Quoted            | 1.00 Vander een skask the |
| Pre bid Meeting Date         | status of ASD amount      |
| Pre-bid Meeting Time         | after reverse             |
| Contract Period(Months)      | 0                         |
| Monsoon Period               |                           |
| ASD Amount Paid              | 0.00                      |

• EMD payment status "Reversed" will be seen on 3<sup>nd</sup> page of Basic data.

| Status of Online Payment | Successful            |
|--------------------------|-----------------------|
| EMD Payment Status       | Successful            |
| Percentage Quoted        | 0.00                  |
| Pre bid Meeting Date     | Vendor can check the  |
| Pre-bid Meeting Time     | status of ASD Payment |
| Contract Period(Months)  | 0                     |
| Monsoon Period           |                       |
| ASD Amount Paid          | 0.00                  |
| ASD Payment Status       | Reversed              |

#### NOTE:

- Bid Submission Status is Submitted and Date & Time is passed; then Reversal of ASD Amount is not possible
- Bid Submission Status is Held and Date & Time is passed; then Reversal of ASD Amount is possible.
- It will take approximately one hour (during banking hours and on days other than banking holidays) to reflect the balance in the wallet for reversals back into the wallet.

### 14. Submission of Bid.

• Step wise process shown as below.

| Process Bid                                                                                                    |                       |
|----------------------------------------------------------------------------------------------------|-----------------------|
| Submit Hold Change Delete Check Refresh Download Upload Output Preview Pay Tender Fee EMD Payment Balance EMD Revers | e To Account ASD Sign |
|                                                                                                    | /                     |
| Thre ge Bid: Name 24 end change test Number 7100054128 External Version Number 4                                     |                       |
| Gene Item Data                                                                                                    | Step 2: Click on      |
| Basic Dat tion from Purchaser   My Notes<br>Che Badd y Step 1: Click on "Check" button                               | "Sign" button.        |
| Step 3: Clicks on                                                                                                    |                       |
| B "Submit" button.                                                                                                   |                       |
| Time zone more                                                                                                    |                       |

#### Step 1:

• Click "Check" for any errors if any.

| Three stage Bid: Name 24 emd change test for manual Number 7100054128 External Version Number 4   |  |
|---------------------------------------------------------------------------------------------------|--|
| General Data Item Data                                                                            |  |
| Basic Data   Information from Purchas Message from webpage                                        |  |
| Item Detail 1: test 1                                                                             |  |
| Note 1. If percentage quoted Bid 24 emd change test for manual is complete and contains no errors |  |
| 2. If percentage quoted                                                                           |  |
| 3. If percentage quoted                                                                           |  |
| Item Category Material                                                                            |  |
| Vendor Product Number Click on "OK"                                                               |  |
| Product Category Miscellaneous                                                                    |  |

#### Step 2:

• Click "Sign"

Page 40 of 48

|                                                      | Process Bid                                                                                                    |     |
|------------------------------------------------------|----------------------------------------------------------------------------------------------------|-----|
| ubmit Hold Chang                                     | Delete Check Refresh Download Upload Output Preview Pay Tender Fee EMD Payment Balance EMD Reverse To Account ASD          | Sig |
|                                                      | /                                                                                                    | 1   |
| Three stage Bid: N                                   | e 24 emd change test for manual Number 7100054128 External Version Number 4                                                |     |
| General Data                                         |                                                                                                    | _   |
|                                                      |                                                                                                    | 14  |
| sic Data Unformation                                 | Click on "Sign" button                                                                                                    | ·   |
| sic Data   Information                               | om Purchaser   My Notes   Partner/Delivery Address   Bid Invitation Versions Click on "Sign" button click on "Sign" button | -   |
| sic Data   Information                               | r bid. You can also add your own notes.                                                                                    | -   |
| technological and a solution of the information in y | r bid. You can also add your own notes. Click on "Sign" button 8100003881                                                  |     |

• Click "Ok"

|                              | Process Bid                                                                                                    |                                                                                                |
|------------------------------|----------------------------------------------------------------------------------------------------|------------------------------------------------------------------------------------------------|
| Submit Hold Change           | Delete Check Refresh Down                                                                                       | nload Upload Output Preview Pay Tender Fee EMD Payment Balance EMD Reverse To Account ASD Sign |
|                              |                                                                                                    |                                                                                                |
| Three stage Bid: Nam         | e 24 emd change test for manual                                                                                 | Number 7100054128 External Version Number 4                                                    |
| General Data Item Da         | ta                                                                                                    |                                                                                                |
| Basic Data   Information fro | om Purchaser   <u>My Notes</u>   <u>Partner</u>                                                                 | Message from webpage                                                                           |
| Check the information in you | r bid. You can also add your own                                                                                |                                                                                                |
| Bid Number                   | 8100003881                                                                                                    | Click OK for Yes                                                                               |
| Time Zone                    | All International All International All International All International All International All International All | Click Cancel for No                                                                            |
| End Date                     | Click on "OK"                                                                                                   | OK Cancel                                                                                      |
| Price Bid Opening Date(Pa    | acket Cy to to control to to to to to to to to to to to to to                                                   |                                                                                                |

- Select Digital Signature to sign
- Click "Ok" to proceed further

| elect a Certificate      |                                        |                                     |                 |                          |
|--------------------------|----------------------------------------|-------------------------------------|-----------------|--------------------------|
|                          |                                        | CES                                 |                 | ТАТА                     |
| Select the<br>Click View | Certificate you v<br>Certificate for C | vant to use.<br>ertificate Details. |                 | Select Digital signature |
| Issued To                | Issued By                              | Serial No.                          | Expiration Date | Issuer Detai             |
| E test test c3po         | e-Mudhra Su                            | 0CDDA5                              | 26-03-2016 :    | CN=e-Mudhr               |
| 🖻 Ramesh Vit             | SafeScrypt s                           | 1B5C6F7901                          | 17-12-2016 :    | CN=SafeScr               |
| 🕒 Nandkishor             | SafeScrypt s                           | 1BD085EC02                          | 15-03-2017 :    | CN=SafeScr               |
| 🖻 Sampat Ra              | SafeScrypt s                           | 1B6C4B8E02                          | 29-12-2016 :    | CN=SafeScr               |
| <                        |                                        |                                     |                 | >                        |
|                          |                                        | ок                                  | Cancel          | View Certificate         |
|                          |                                        | Click on '                          | "ОК"            |                          |
|                          | Copyright © 201                        | 06 Tata Consultancy                 | y Services Ltd. |                          |

• System will display below message

| Basic Data   Information from  | n Purchaser   <u>My Notes</u>   Par | tner/Delivery Address   Bid Invitation Versions |
|--------------------------------|-------------------------------------|-------------------------------------------------|
| heck the information in your I | bid. You can also add your o        | wn notes.                                       |
| Bid Number                     | 8100003881                          | Message from webpage                            |
| Time Zone Cl                   | ick on "OK"                         |                                                 |
| End Date                       | 19.10.2015 18:00.00                 | Signature is Generated Successfully             |
| Price Bid Opening Date(Pac     | ket C) 19.10.2015 18:05:00          |                                                 |
| End of Binding Period          | 14.10.2016                          | OK                                              |
| Bid Status                     | Held                                |                                                 |

• Click "Ok" to proceed further

Step 3:

Page 42 of 48

#### Click "submit"

|                           | Process Bid                                                                                                    |
|---------------------------|----------------------------------------------------------------------------------------------------|
| Submit Hold Change Delete | e Check Refresh Download Upload Output Preview Pay Tender Fee EMD Payment Balance EMD Reverse To Account ASD Sign |
| Λ                         |                                                                                                    |
| Three Bid: Name 24        | emd change test for manual Number 7100054128 External Version Number 4                                            |
| Control m Data            |                                                                                                    |
| Basic Datal               | Reference 1 Min Mater   Partner/Delivery Address   Bid Invitation Versions                                        |
| Chee Click on "Submi      | it" button. In notes.                                                                                             |
|                           |                                                                                                    |
| Bid Number                | 810003881                                                                                                    |
| Time Zone                 | NDIA:                                                                                                    |

• System will display below message

| Three stage Bid: Name 24 en         | nd change test for manual                 | Number      | 7100054128       | External Version Number       | 4        |
|-------------------------------------|-------------------------------------------|-------------|------------------|-------------------------------|----------|
| General Data Item Data              |                                           |             |                  |                               |          |
| Basic Data   Information from Purch | naser   <u>My Notes</u>   <u>Partner/</u> | Delivery Ad | dress   Bid Invi | ation Versions                |          |
| Check the information in your bid.  |                                           |             |                  |                               |          |
| Bid Number                          | 8100003881                                | M           | essage from      | webpage                       | ×        |
| Time Zone Click                     | con "OK"                                  |             | A                |                               | 1        |
| End Date                            | 19.10.2015 18:00:00                       |             | Bid 24           | emd change test for manual su | ubmitted |
| Price Bid Opening Date(Packet C)    | 19.10.2015 18:05:00                       |             |                  |                               |          |
| End of Binding Period               | 14.10.2016                                |             |                  |                               |          |

• Click "Ok"

### 15. Check Bid Status

• Click "Process bid"

Page 43 of 48

|                         | Process Blus                                                                                                    |                                                                                                    |                                                                                                    |                                                                                                    |                         |                          |
|-------------------------|----------------------------------------------------------------------------------------------------|----------------------------------------------------------------------------------------------------|----------------------------------------------------------------------------------------------------|----------------------------------------------------------------------------------------------------|-------------------------|--------------------------|
| Display SAP Directories | Find Bid Invitations and Auctions                                                                                                    |                                                                                                    |                                                                                                    |                                                                                                    |                         |                          |
| + Administration        | Number of Document Name                                                                                                    | S                                                                                                   | tatus                                                                                                    | Processed by                                                                                                    | Me                      |                          |
| Create Users            |                                                                                                    |                                                                                                    | Current Bid Invitations                                                                                                    | ×                                                                                                    | *                       |                          |
| Own Data                | Start Extended Search                                                                                                    |                                                                                                    |                                                                                                    |                                                                                                    |                         |                          |
| Messages                |                                                                                                    |                                                                                                    |                                                                                                    |                                                                                                    |                         |                          |
| Read Messages           | Tip: Choose a symbol in the navigation column or navigat                                                                                                    | te to the bid overview by                                                                           | y choosing the bid number                                                                                                   | er                                                                                                    |                         |                          |
|                         | Search Result: 40 Filts                                                                                                    |                                                                                                    |                                                                                                    |                                                                                                    |                         |                          |
| Verts                   | Number Name                                                                                                    | Check the                                                                                           | status of the                                                                                                    | hid after sub                                                                                                    | mission                 |                          |
| verts<br>Process Bid    | Number Name<br>7100054188 UAT,EMD ASD online payment 1                                                                                                    | Check the                                                                                           | status of the                                                                                                    | bid after sub                                                                                                    | mission.                | du                       |
| Verts<br>Process Bid    | Number Name<br>Z100054188 UAT-EMD ASD online payment_1                                                                                                    | Check the<br>The status                                                                             | status of the<br>of the bid ch                                                                                              | bid after sub<br>anges to "Bio                                                                                         | mission.<br>Submitte    | d"                       |
| verts<br>Yocess Bid     | Number         Name           Z100054188         UAT-EMD ASD online payment_1           Z100054183         test                                                                                                    | Check the<br>The status                                                                             | status of the<br>of the bid ch                                                                                              | bid after sub<br>anges to "Bio                                                                                         | mission.<br>Submitte    | d"                       |
| vocess Bid              | Number         Name           Z100054188         UAT-EMD ASD online payment_1           7100054183         test           Z100054180         25 ASD reversal Testing - sunil                                                                                                    | Check the<br>The status                                                                             | status of the<br>of the bid ch                                                                                              | bid after sub<br>anges to "Bid<br>19.10.2015 10.2                                                                      | mission.<br>d Submitter | d"                       |
| verts<br>Process Bid    | Number         Name           7100054188         UAT-EMD ASD online payment_1           7100054183         test           7100054180         25 ASD reversal Testing - sunil           7100054180         ASD Functionality (Multiple Scenario 2)                                                                                                    | Check the<br>The status<br>Three stage Bid<br>Three stage Bid                                       | status of the<br>of the bid ch<br>19.10.2015 10.05.53<br>19.10.2015 10.05.00                                                | bid after sub<br>anges to "Bio<br>19 10 2015 102<br>19 10 2015 12 30 00                                                | mission.<br>d Submitter | d"                       |
| ierts<br>rocess Bid     | Number         Name           Z100054188         UAT-EMD ASD online payment_1           Z100054183         test           Z100054180         25 ASD reversal Testing - sunil           Z100054179         ASD Functionality (Multiple Scenario 2)           Z100054128         24 emd change test for manual                                             | Check the<br>The status<br>Thee stage Bid<br>Three stage Bid<br>Three stage Bid                     | status of the<br>s of the bid ch<br>19.10.2015 10.05.53<br>19.10.2015 10.05.00<br>17.10.2015 15.00.15                       | bid after sub<br>anges to "Bid<br>19 10 2015 102<br>19 10 2015 12 30 00<br>19 10 2015 18 00 00                         | He Bid submitted        | d"<br>Q. // 1<br>Q. // 1 |
| verts<br>Process Bid    | Number         Name           Z100054188         UAT-EMD ASD online payment_1           7100054183         test           7100054180         25 ASD reversal Testing - sunil           7100054179         ASD Functionality (Multiple Scenario 2)           7100054128         24 emd change test for manual           7100053962         ASD_test for % | Check the<br>The status<br>Three stage Bid<br>Three stage Bid<br>Three stage Bid<br>Three stage Bid | status of the<br>of the bid chi<br>19.10.2015 10.05.53<br>19.10.2015 10.05.00<br>17.10.2015 15.00.15<br>12.10.2015 17.35.00 | bid after sub<br>anges to "Bid<br>19 10 2015 10 2<br>19 10 2015 12 30 00<br>19 10 2015 18 00 00<br>17 10 2016 13 00 00 | He disubmitted          | d"                       |

## 16. Change Bid

• Click "change"

| Display Bid                                                                                |                                                                                                 |
|--------------------------------------------------------------------------------------------|-------------------------------------------------------------------------------------------------|
| Submit Change Delete Check Refresh Dov                                                     | vnload Upload Output Preview Pay Tender Fee EMD Payment Balance EMD Reverse To Account ASD Sign |
| Three stage Bid: Name 24 emd change for a                                                  | nanual Number 7100054128 External Version Number 4                                              |
| General Data Item Data                                                                     |                                                                                                 |
| Basic Data   Information from Purchaser   My Notes  <br>Check the information in your bid. | Click on Change button to                                                                       |
| Bid Number 8100003881                                                                      | before end date of the bid                                                                      |
| Time Zone INDIA                                                                            |                                                                                                 |
| End Date 19.10.2015 18:0                                                                   | 0.00                                                                                            |
| Price Bid Opening Date(Packet C) 19.10.2015 18:05                                          | 00                                                                                              |

• The system allows to Change

| Submit Hold Change Delete           | Process Bid<br>Check Refresh Download Upload Output                      | Preview Pay Tender Fee | EMD Payment | Balance EMD Reverse | To Account ASD Sign |
|-------------------------------------|--------------------------------------------------------------------------|------------------------|-------------|---------------------|---------------------|
| Three stage Bid: Name 24 em         | d change test for manual Number 7100054128                               | External Version Numb  | er 4        |                     |                     |
| General Data Item Data              |                                                                          |                        |             |                     |                     |
| Basic Data   Information from Purch | aser   <u>My Notes</u>   <u>Partner/Delivery Address</u>   <u>Bid In</u> | nvitation Versions     |             |                     |                     |
| check the mornation in your bid. To | u can also add your own notes.                                           |                        |             |                     |                     |
| Bid Number                          | 8100003881                                                               |                        |             |                     |                     |
| Time Zone                           | INDIA                                                                    |                        |             |                     |                     |
| End Date                            | 19.10.2015 18:00:00                                                      |                        |             |                     |                     |
| Price Bid Opening Date(Packet C)    | 19.10.2015 18:05:00                                                      |                        |             |                     |                     |
| End of Binding Period               | 14.10.2016                                                               |                        |             |                     |                     |
| Bid Status                          | Bid submitted                                                            |                        |             |                     |                     |
| Total Value (Net)                   | 0.00 Indian Rupee                                                        |                        |             |                     |                     |
| Incoterm / Location                 | Å                                                                        |                        |             |                     |                     |
| Terms of Payment                    | <b>v</b>                                                                 |                        |             |                     |                     |
| Currency                            | INR Indian Rupee                                                         |                        |             |                     |                     |
| Created on                          | 18.10.2015 14:14:56 by Test icici                                        |                        |             |                     |                     |
| Last processed on                   | 19.10.2015 15:24:22 by Test icici                                        |                        |             |                     |                     |

• If bid change then repeat the steps related to bid submission.

### 17. Amount Revrese from e-Wallet to Personal Account

• Click "To Account"

|                                                                                                    | Display Bid                                                               |                                |                                 |
|----------------------------------------------------------------------------------------------------|---------------------------------------------------------------------------|--------------------------------|---------------------------------|
| Submit Change Delete Chec                                                                          | Refresh Download Upload Output Preview Pay                                | Tender Fee EMD Payment Balance | EMD Reverse To Account ASD Sign |
| Three stage Bid: Name 24 e                                                                         | nd change test for manual Number 7100054128 Ex                            | ternal Version Number 4        |                                 |
| General Data Item Data<br>Basic Data I Information from Purc<br>Check the information in your bid. | naser   <u>Mv Notes</u>   Partner/Delivery Address   <u>Bid Invitatio</u> | n Versions                     | Click on "TO<br>Account"        |
| Bid Number                                                                                         | 8100003881                                                                |                                |                                 |

- System display available balance in the wallet.
- Enter amount in "Enter Amount to Refund to personal Account (in INR)"
- Click "Refund"

| mcgm.                                                                                                    |                  |                              | <u>à.</u> |  |
|----------------------------------------------------------------------------------------------------|------------------|------------------------------|-----------|--|
| ( in the second second s | Enter            | Credit Account Details For I | Refund    |  |
| Bank                                                                                                    | Name :           | SCB                          |           |  |
| Bank                                                                                                    | Ac Holder Name : | RAMESH                       |           |  |
| Bank                                                                                                    | Ac No :          | 30497485621                  |           |  |
| Bank                                                                                                    | FSC Code :       | SCBL0036002                  |           |  |
| Refun                                                                                                    | d Amount :       | 1.00                         |           |  |
| Balan                                                                                                    | ce Amount :      | 96404232.00                  |           |  |
| • Sy<br>• Ve                                                                                                    | Enter Credit Act | SUBMIT CANCEL                | efund     |  |
|                                                                                                    |                  |                              |           |  |
| Bank Name :                                                                                                    | SCB              |                              |           |  |
| Bank Ac Holder Name :                                                                                                    | RAMES            | SH                           |           |  |
| Bank Ac No :                                                                                                    | 304974           | 85621                        |           |  |
| Bank IFSC Code :                                                                                                    | SCBL0            | 036002                       |           |  |

1.00

SUBMIT

99988058.00

CANCEL

**Click on Submit** 

Page 46 of 48

**Refund Amount:** 

Balance Amount :

• System display transaction details as below

| Transa                       | ction Details |                 |
|------------------------------|---------------|-----------------|
| Status                       | Successful    |                 |
| Status Code                  | 0300          |                 |
| Amount                       | 1.00 INR      |                 |
| Transaction Reference Number | 151031000009  |                 |
| Transaction Date             | 31.10.2015    | Click on "Close |
| Transaction Time             | 11:46:27      |                 |

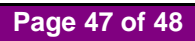

### 18. Operating e-wallet

- The vendor's e-wallet will be created in ICICI bank my MCGM
- The wallet will be created immediately after processing the vendor registration by Central Procurement Department, MCGM
- The vendor will receive an email from MCGM confirming creation and activation of the wallet
- The vendor's wallet a/c detail will be mentioned in the aforesaid email
- To fund the wallet, the vendors are required to transfer the money through NEFT / RTGS mode only
- The Banking NEFT / RTGS operational days and timing are required to be noted by the vendors for funding the wallet
- RTGS or NEFT modes are used by banks for inter-bank transactions or transactions, where the sending and destination accounts are with two different banks. Therefore, vendors having accounts with ICICI Bank should use a non ICICI Bank account to fund their wallet using RTGS/NEFT transactions
- For transferring the money the following details are required to be noted,
  - o ICICI Bank IFSC : ICIC0000104
  - ICICI Bank Branch: ICICI BANK CMS
  - Beneficiary A/C Name : MCGM